# あかぎインターネット・モバイルバンキング (「AnserParaSOL」アンサーパラソル ) ご利用ガイド 1.1版

<u>ワンタイムパスワード機能追加版</u>

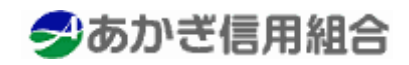

http://www skibank co.jp/akagi/

H27.04.20現在

# 目 次

| ご利用にあたって                                                |     |
|---------------------------------------------------------|-----|
| ご利用時間について・・・・・・・・・・・・・・・・・・・・・・・・・・・・・・・・・・・・           |     |
| 動作環境について・・・・・                                           |     |
| ログインID、パスワード等の管理について・・・・・・                              |     |
| セキュリティについて ・・・・・・・・・・・・・・・・                             |     |
| サービス一覧表・・・・・                                            |     |
|                                                         |     |
| 初期設定                                                    | _   |
|                                                         |     |
| トップページ・・・・・・・・・・・・・・・・・・・・・・・・・・・・・・・・・・・・              |     |
| お知らせ・・・・・                                               |     |
| 利用者情報管理                                                 |     |
| パスワード変更・・・・・                                            |     |
| お客様登録情報変更・・・・・・・・・・・・・・・・・・・・・                          |     |
| メール通知パスワード利用変更・・・・・                                     |     |
| 久預か中に、たて結ち                                              |     |
|                                                         |     |
|                                                         |     |
| 01日利用開始(ソフトリエアトークラ)・・・・・・・・・・・・・・・・・・・・・・・・・・・・・・・・・・・・ |     |
| OIP利用解除·····                                            |     |
| 明細照会                                                    |     |
| 残高照会・・・・・・・・・・・・・・・・・・・・・・・・・・・・・・・・・・                  |     |
| 入出金明細照会・・・・・・・・・・・・・・・・・・・・・・・・・・・・・・・・・・・・             |     |
| 資全移動                                                    |     |
| 复亚19封<br>据认·····                                        |     |
| 派公<br>振込・振萃の昭全・佐頼取消                                     | 40  |
| 派と派官の派去の役取用                                             | 4 9 |
| 派公刑御皮豆<br>城<br>山<br>小<br>次<br>名                         |     |
|                                                         |     |
| 版达 <b>尤</b> 削际······                                    |     |
| サービスご利用のヒント                                             |     |
| 用語集・・・・・・・・・・・・・・・・・・・・・・・・・・・・・・・・・・・・                 |     |
| ご注意事項・・・・・・・・・・・・・・・・・・・・・・・・・・・・・・・・・・・・               |     |

# ご利用にあたって

### ご利用時間について

- あかぎインターネット・モバイルバンキングは以下の時間にご利用いただけます。
- 照会、振込・振替(予約)・・・・平日・土・日・祝 24時間
- 振込・振替(当日)······平日(他行宛)0:00~15:00・(当組合宛)0:00~16:00

(振込・振替(当日)につきましては、土・日・祝はご利用できません。

また、振込先口座が当組合内の当座預金の場合には15:00までのご利用となります。)

※ご利用につきましては、以下の点をご了承ください。

①1月1日~1月3日の終日、5月3日~5月5日の1:40~6:00、12月31日の23:40~24:00、

および第1月曜日と第3月曜日の1:40~6:00はご利用できません。

②この他、メンテナンスのためにご利用できない時間帯が発生することがあります。

### 動作環境について

ご利用可能な環境は以下の通りです。

| インターネットバンキング | 128Bit SSL (暗号化)通信に対応したWebブラウザを搭載したパーソナルコ |
|--------------|-------------------------------------------|
|              | ンピュータが必要です。                               |
|              | NTTドコモのiモード対応携帯電話をお持ちで、iモード契約のお申込をさ       |
| モバイルバンキング    | れているお客様                                   |
|              | au(KDDI)のEZweb対応携帯電話をお持ちで、EZweb契約のお申込をされて |
|              | いるお客様                                     |
|              | ソフトバンクモバイルのYahoo!ケータイ対応携帯電話をお持ちで、         |
|              | Yahoo!ケータイ契約のお申込をされているお客様                 |

最新のご利用環境につきましては、【どこでもバンク】ホームページの【AnserParaSOL】ページ (http://www.dokodemobank.ne.jp/anserparasol/index.html)の「ご利用可能環境」でご確認ください。

### ログインID、パスワード等の管理について

### ログインID、パスワード等の管理

「ログインID」「ログインパスワード」「確認用パスワード」「各種暗証番号」は、お客様がご本人である ことを確認するための重要な情報です。これらは第三者に知られることの無いように、またお忘れにな らないようにご注意ください。定期的にパスワードを変更していただくとより安全性が高まります。 ※「ログインID」「ログインパスワード」「確認用パスワード」「各種暗証番号」についての説明は用語集 をご覧ください。

#### 取引のご確認

ご依頼いただいたお取引の受付確認や処理結果等の重要なご通知やご案内をスピーディに電子メールで ご案内いたします。お客様が振込振替等のお取引を実施したにもかかわらず受付確認メールを受信しな い場合、またはお心当たりのない電子メールが届いた場合は「お問合せ先」またはお取引店までご連絡 ください。

#### サービスの休止について

システムの更新・メンテナンス等により一時的にサービスを休止することがありますのであらかじめご 了承ください。

#### 画面移動および終了時

ブラウザ上の「戻る」「進む」ボタンは使用しないでください。 終了時には画面上の「ログアウト」ボタンを押してください。 (ブラウザ上の「×」ボタンは押さないでください。)

### セキュリティについて

#### 128ビットSSL (Secure Socket Layer) 暗号化方式

あかぎインターネット・モバイルバンキングでは、お客様のパソコンと当信組のコンピュータ間のデ ータ通信について、本サービスを安心してご利用していただけるよう、最新式の暗号化技術の128ビッ トSSL暗号化方式を採用し、情報の盗聴・書換え等を防止します。

#### ソフトウェアキーボードについて

- ソフトウェアキーボードとは?
   キーボードを操作することなく、画面上に表示された擬似キーボード(ソフトウェアキーボード)
   をマウスでクリックすることで、パスワードがご入力いただけます。
   最近、金融機関においてスパイウェア等を使った悪質な事件が発生していますが、 ソフトウェアキ
   ーボードを使用すると「キーボードの操作履歴が残らない」ため、より安全にインターネットバン
  - キングをご利用いただけます。
  - 2. ご利用方法
    - 「ソフトウェアキーボードを使用して入力する」のチェックボックスにチェックを入れて、入力 エリアにカーソルを移動するとソフトウェアキーボードが表示されます。

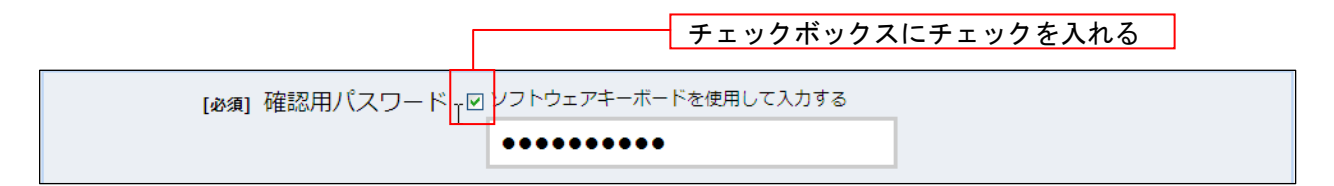

| [必須] 確認用パスワード ☑ ソフトウェアキーボードを使用して入力する |                                                                    |  |  |  |  |
|--------------------------------------|--------------------------------------------------------------------|--|--|--|--|
|                                      |                                                                    |  |  |  |  |
| 大文字                                  | 0     1     2     3     4     5     6     7     8     9     1文字クリア |  |  |  |  |
| 小文字                                  | A B C D E F G H I J 全てクリア                                          |  |  |  |  |
|                                      | K   L   M   O   P   Q   R   S   T   入力確定                           |  |  |  |  |
| 記号                                   |                                                                    |  |  |  |  |

②ソフトウェアキーボードの文字種類のボタンをクリックして、1文字ずつマウスでクリックすると入力エリアに●で反映されます。

③ン【入力確定】ボタンをクリックすると、ソフトウェアキーボードが閉じます。

- ④【1文字クリア】ボタンをクリックすると入力エリアに反映されたカーソルの位置の文字を1 字削除します。
- ⑤【全てクリア】ボタンをクリックすると入力エリアに反映された文字を全て消去します。
- ⑥【入力確定】ボタンをクリックすると、ソフトウェアキーボードが閉じます。
- ⑦【×】ボタンをクリックするとソフトウェアキーボードを終了します。

#### 複数の確認情報による本人確認

インターネットバンキングへのログイン時やお取引時に、ログインID、ユーザID、ログインパスワード、確認用 パスワード、ワンタイムパスワードなどの複数項目にて本人確認を行います。

#### リスクベース認証(アクセス環境の差異検出)

インターネットバンキングを普段利用している環境以外からアクセスされた場合、ご本人さまかどうか確認するため、「秘密の質問」・「秘密の回答」による追加の本人確認を行います。

例(1):普段は自宅のパソコンから利用しており、自宅以外のパソコンでインターネットバンキングにアクセスし た場合

例(2):普段は自宅のパソコンから利用しており、出先にてスマートフォンにてインターネットバンキングにアクセスした場合

#### 自動タイムアウト

インターネットバンキング・モバイルバンキングにログインされた後、一定時間操作がない場合、自動的にログ アウトを行うことで、第三者の不正利用を防ぎます。

#### Eメールによるご連絡

インターネットバンキング・モバイルバンキングにて、お振込等の資金移動、限度額の変更等を行った場合、 当信組にご登録されておりますお客様のメールアドレスへお取引結果を送信します。

#### 誤入力回数の規制による不正アクセスの防止

不正利用防止のため、ログイン時の本人認証、取引時の本人認証、リスクベース認証時の追加認証情報に つきましては、一定回数以上本人認証情報(パスワード)を誤ると、お取引が利用できなくなります。 お取引が利用できなくなった場合、当信組にご登録されておりますお客様のメールアドレスへ通知いたしま す。

#### EVSSL証明書の利用

当信組ではフィッシング詐欺への対策としまして、EVSSL証明書を採用しており、セキュリティを強化しております。

一 あかぎインターネット・モバイルバンキングに関するお問合せ — 困ったときの対処法等のご質問・疑問点につきましては、お電話にてお問合せいただけます。

| ( |      | <br>「お問合せ先」                                                 |
|---|------|-------------------------------------------------------------|
|   | TEL  | 0120-242808 (フリーダイヤル)                                       |
|   | 受付時間 | 午前9時から午後5時<br>(ただし、土・日・祝日、12月31日、1月1日から1月3日は<br>ご利用いただけません) |
|   |      | ≫あかぎ信用組合                                                    |

## サービス一覧表

| あかぎインターネット・モバイルバンキングは以下 | 下のサービスを提供します。 |
|-------------------------|---------------|
|-------------------------|---------------|

| サービス項目      | サービス内容                           | 参照ページ   |
|-------------|----------------------------------|---------|
| 残高照会、入出金明細照 | ・口座の残高を確認する                      | 37ページ   |
| 会           | ・入出金の履歴を確認する                     | 38ページ   |
| お振込、お振替     | ・ご利用口座から当信組および他行へ振り込む            | 40ページ   |
|             | ・お振込、お振替取引の履歴を照会する、またはご依頼を取り消す   | 49ページ   |
|             | ・振込先、振替先を登録する                    | 6 1 ページ |
|             | ・振込先、振替先を削除する                    | 63ページ   |
| 管理          | ・パスワードを変更する                      | 24ページ   |
|             | ・お客様の情報を変更する                     | 26ページ   |
|             | ・ソフトウェアトークンによるワンタイムパスワードの利用を開始する | 33ページ   |
|             | ・ソフトウェアトークンを発行する                 | 30ページ   |
|             | ・ワンタイムパスワードの利用を解除する              | 35ページ   |
|             | ・メール通知パスワードの利用有無を変更する            | 28ページ   |

※本冊子掲載の画面等は、サービス向上を目的に変更される場合もございます。

あらかじめご了承ください。

ログイン

インターネットバンキングを利用する際、最初にログインを行います。

【 初回ログインの場合 】こちらからお入りください。

インターネットバンキングサービスに初めてログインされる場合、以下の手順にて操作してください。 お客様情報の登録やパスワード変更、メールアドレスなどの登録などを行います。

あかぎ信用組合ホームページからの操作

当組合ホームページの「あかぎインターネットバンキング」入口より「お取引(ログイン)」ボタンをクリ ックし、ログイン情報の入力へ進みます。

ログイン情報の入力

ログイン画面が表示されます。

ログイン情報欄に「ログインID」、「ログインパスワード」を入力して、「ログイン」ボタンをクリックし、追加認証入力へ進みます。

| 画面ID: BLI001                                                                                                    | 初回利用登録ボタンが表示さ<br>れた場合、 <u>こちらは関係あり</u> |
|----------------------------------------------------------------------------------------------------|----------------------------------------|
| インターネットバンキングの不正利用にご注意下さい<br>・ 青和信用組合を装ったメールや、心当たりのない電子メールにご注意下さい。青和信用組合ではメールで<br>パスワードの入力を頂くような依頼をすることは絶対にありません。そのような不審なメールへの返信は<br>行わないようにお願いいたします。 | <u>ませんので押下しないでくだ</u><br><u>さい</u> 。    |
| 初めてご利用になる方<br>お申込後、はじめてご利用になるお客様は、こちらで初回利用登録をおこなって下<br>さい。                                                                                           |                                        |
| 初回利用登録がお済みの方           ログインID           (半角気電子6~12/0)           ログリンIT           レビスコージー           レビスコージー                                           | ログイン情報欄へ<br>入力してから                     |
| ロジイン/(ソート<br>(半角英部字6~12桁)<br>ログイン                                                                                                    | ログインボタンを<br>押下してください                   |

### 追加認証登録 (リスクベース認証機能)

ログイン(追加認証登録)画面が表示されます。

追加認証登録欄に追加認証を行う際に必要な質問とその質問に対する回答を設定します。入力が完了しましたら、「確認用チェックボックス」にチェックをして、「登録を確定する」ボタンをクリックし、パスワード変更へ進みます。

お客様情報登録を中止する場合は、「中止する」ボタンをクリックしてください。

|                     |                   | 画面ID:BLI016 |         |
|---------------------|-------------------|-------------|---------|
| ログイン (追加認証登録)       |                   |             |         |
| 質問ごとに回答を入力し、「登録を確定す | る」ボタンを押して下さい。     |             |         |
| ┃追加認証登録             |                   |             |         |
| [必須]                | 質問1 <選択して下さい> -   |             |         |
| [آلائم]             | 回答 1 (全角10文字以内)   |             |         |
| [康必]                | 質問 2  〈選択して下さい〉 ▲ |             | 追加認証登録欄 |
| [於後]                | 回答 2 (全角10文字以内)   |             |         |
| [84]                | 質問3 (選択して下さい)・    |             | 登録を確定する |
| [必須]                | 回答 3 (全角10文字以内)   |             |         |
|                     |                   |             |         |
|                     | 中止する 登録を確定する      |             | 中止する    |
|                     |                   |             |         |

### パスワード変更

サービス開始登録(パスワード変更)画面が表示されます。パスワードを変更するため、現在ログインパスワード欄に現在使用中の「ログインパスワード」を、新しいログインパスワード欄に「新しいログイン パスワード」、「新しいログインパスワード(確認用)」を入力して、「変更を確定する」ボタンをクリックし、 お客様情報入力へ進みます。

お客様情報の登録を中止する場合は、「中止する」ボタンをクリックしてください。

| 画面ID:BLI002                                                                                            |                         |
|----------------------------------------------------------------------------------------------------|-------------------------|
| ┃サービス開始登録(パスワード変更)<br>ログインパスワードおよび篠湖用パスワードの変更をお願いします。<br>現在のパスワード、新しいパスワードをご入力のうえ、「変更を確定する」ボタンを押して下さい。 |                         |
| ┃ログインパスワードの変更<br>インターネットバンキング・モバイルバンキングにログインする際に必要となるバスワードです。                                          |                         |
| 現在のログインパスワード [参編]現在のログインパスワード ジフトウェアキーボードを使用して入力する                                                     | - 現在ログインパスワード欄          |
| 新しいログインパスワード                                                                                           |                         |
| 【参編】 新しいログインパスワード □ ソフトウェアキーボードを使用して入力する<br>(半角英数学6~12桁)                                               | └ 新しいロクインハスリート欄         |
| 【め猟】新しいログインパスワード(確認 様認のため2回入力して下さい<br>用) □ ソフトウェアキーボードを使用して入力する<br>(半角英数∀6〜12桁)                        |                         |
| 確認用パスワードの変更<br>お振込み・お振輸・お客様情報変更の際に必要となるパスワードです。                                                        |                         |
| ┃現在の確認用パスワード                                                                                           |                         |
| 【必須】現在の確認用パスワード □ ソフトウェアキーボードを使用して入力する<br>(半角肉数学6~12桁)                                                 | <ul><li>一中止する</li></ul> |
| 新しい確認用パスワード                                                                                            | 登録を確定する                 |
| 【必須】新しい確認用パスワード □ ソフトウェアキーボードを使用して入力する<br>(半角秀数学6~12桁)                                                 |                         |
| 【必須】新しい確認用パスワード(確認 体認のため2回入力して下さい<br>用) □ ソフトウェアキーボードを使用して入力する<br>(半角英数76~12桁)                         |                         |
| 中止する変更を確定する                                                                                            |                         |

### お客様情報入力

サービス開始登録(お客様情報入力)画面が表示されます。 メールアドレス設定欄、DM送信希望設定欄、連絡先電話番号設定欄の各項目を入力します。入力完了後、 「確定画面へ」ボタンをクリックし、入力内容確認へ進みます。

お客様情報の登録を中止する場合には、「中止する」ボタンをクリックしてください。

|                                              |                                             | 画面ID: BLI003 |            |
|----------------------------------------------|---------------------------------------------|--------------|------------|
| サービス開始登録(お客様情報入力<br>お客様情報をご入力のうえ、「確認画面へ」 ボタン | ))<br>を押して下さい。                              |              |            |
| ┃お客様情報の入力                                    |                                             |              |            |
| メールアドレス設定                                    |                                             |              |            |
| [必須] メールアドレス                                 | (半角英数字記号)                                   |              | メールアドレス設定欄 |
| [必須] メールアドレス(確認用)                            | (半角英数字記号)<br>確認のため2回入力して下さい                 |              |            |
| DM送信希望設定                                     |                                             |              | DM送信希望設定欄  |
| [必須] DM送信希望条件                                | <ul> <li>● 希望する</li> <li>C 希望しない</li> </ul> |              |            |
| 連絡先電話番号設定                                    |                                             |              | 連絡先電話番号設定欄 |
| 連絡先電話番号                                      | (半角数字)                                      |              |            |
|                                              | 中止する確認画面へ                                   |              | 確認画面へ      |
|                                              |                                             |              | 中止する       |
|                                              |                                             |              |            |

### 入力内容確認

ログイン(入力内容確認)画面が表示されます。 前画面で入力した内容をご確認のうえ、よろしければ、パスワード入力欄に「確認用パスワード」を入力 して、「登録を確定する」ボタンをクリックし、お客様情報登録完了へ進みます。 お客様情報の登録を中止する場合には、「中止する」ボタンをクリックしてください。

|                                                                     | 画面ID:BLI040      |
|---------------------------------------------------------------------|------------------|
| ┃サービス開始登録(入力内容確認)<br>入力内容をご確認のうえ、確認用パスワードを入力し、「登録を確定する」 ボタンを押して下さい。 |                  |
| お客様情報の確認                                                            | メールアドレス・連絡先電話番号欄 |
| メールアドレス設定                                                           |                  |
| メールアドレス data.tarou@xxxx.com                                         |                  |
| ┃DM送信希望設定                                                           |                  |
| DM送信希望条件 希望しない                                                      |                  |
| 連絡先電話番号設定                                                           |                  |
| 連絡先電話番号 090-1234-5678                                               |                  |
| 確認用パスワードの入力                                                         | パスワード入力欄         |
| 【必須】 確認用バスワード □ ソフトウェアキーボードを使用して入力する<br>(半角英数字6~121衍)               |                  |
| 中止する 登録を確定する                                                        | 登録を確定する          |
|                                                                     |                  |
|                                                                     | 中止する             |
|                                                                     |                  |

### お客様情報登録完了

### ログイン(お客様情報登録完了)画面が表示されます。お客様情報欄の内容をご確認ください。 よろしければ、「次へ」ボタンをクリックしてください。トップページへ進みます。

| 画面ID:BLI041                                  |            |
|----------------------------------------------|------------|
| ↓サービス開始登録(お客様情報登録完了)<br>以下のお客様情報の登録を受け付けました。 |            |
| お客様情報の確認                                     |            |
| メールアドレス設定                                    |            |
| メールアドレス data.tarou@xxxx.com                  | <br>お客様情報欄 |
| DM送信希望設定                                     |            |
| DM送信希望条件 希望しない                               |            |
| 連絡先電話番号段定                                    |            |
| 連絡先電話番号 090-1234-5678                        |            |
| 追加認証登録の質問・回答                                 |            |
| 父の誕生日は? 答え1<br>好きな曲は? 答え2<br>新婚旅行先は? 答え3     |            |
| · · · · · · · · · · · · · · · · · · ·        | 次へ         |

### 【通常ログイン時】 リニューアル前からお使いのお客様におかれましては、こちらからログインしていた だきます。

初回ログイン以降のログインは、以下の手順にて操作してください。

### あかぎ信用組合ホームページからの操作

当組合ホームページの「あかぎインターネットバンキング」入口より「お取引(ログイン)」ボタンをクリ ックし、ログイン情報の入力へ進みます。

### ログイン情報の入力

ログイン画面が表示されます。

ログイン情報欄に「ログインID」、「ログインパスワード」を入力して、「ログイン」ボタンをクリックし、 追加認証入力へ進みます。

| 画面ID : BLI001                                                                                                    |         |
|----------------------------------------------------------------------------------------------------|---------|
| <ul> <li>インターネットバンキングの不正利用にご注意下さい</li> <li>・ 青和信用組合を表ったメールや、心当たりのない電子メールにご注意下さい。青和信用組合ではメールで<br/>パスワードの入力を頂くような依頼をすることは絶対にありません。そのような不審なメールへの返信は<br/>行わないようにお騙いいたします。</li> </ul> |         |
| 初めてご利用になる方<br>ガーン、はじめてご利用になるお客様は、こちらて初期利用登録をおこなって下<br>さい。                                                                                                    |         |
| 初回利用登録がお済みの方       ログインID       (半角実販デ6~12/6)       ログインパスワード     ソフトウェアキーボードを使用して入力する                                                                                           | ログイン情報欄 |
| (半角長数学6~12/6)                                                                                                    | ー ログイン  |

### 追加認証入力 (リスクベース認証機能)

ログイン(追加認証入力)画面が表示されます。

追加認証入力欄に質問の回答を入力して、「次へ」ボタンをクリックし、追加認証登録へ進みます。 ログインを中止する場合は、「中止する」ボタンをクリックしてください。

| ログイン(追加認証入力)<br>質問の回答を入力し、「次へ」ボタンを押して下さい<br> 追加認証入力 | 画面ID:BLI017 | , |           |
|-----------------------------------------------------|-------------|---|-----------|
| 質問                                                  | 好きな色は?      |   |           |
| [必須] 回答                                             | (全角16文字以内)  |   | 追加認証入力欄   |
|                                                     | 中止する 次へ     |   | <u>次へ</u> |
|                                                     |             |   | - 中止する    |

注 普段ご利用の環境以外からログインされた場合などに表示されます。

**追加認証登録** 

ログイン(追加認証登録)画面が表示されます。 追加認証登録欄に追加認証入力の際に必要な、質問の内容とその質問に対応した回答を設定し、「登録を確 定する」ボタンをクリックし、サービス開始登録パスワード変更へ進みます。 お客様情報の登録を中止する場合は、「中止する」ボタンをクリックしてください。

| 画面ID:BLI                                           | 016         |
|----------------------------------------------------|-------------|
| ┃ ログイン(追加認証登録)<br>質問ごとに回答を入力し、「登録を確定する」ボタンを押して下さい。 |             |
| ┃追加認証登録                                            |             |
| [必須] 質問1 (選択して下さい) 🔳                               |             |
| [必須] 回答 1 (全角10文字以内)                               |             |
| [必須] 質問 2 (違択して下さい) ・                              |             |
| [必須] 回答 2 (全角10文字以内)                               | 追加認証登録欄     |
| [必須] 質問3 (選択して下さい)                                 |             |
| [北37] 回答 3 (全角10文字以内)                              |             |
| 中止する 登録を確定する                                       | <br>登録を確定する |
|                                                    | Lする         |

注 追加認証項目が未登録の場合に表示されます。

### - サービス開始登録パスワード変更

サービス開始登録(パスワード変更)画面が表示されます。現在ログインパスワード欄に現在使用中の「ロ グインパスワード」を入力し、新しいログインパスワード欄に「新しいログインパスワード」、「新しいロ グインパスワード(確認用)」を入力して、「変更を確定する」ボタンをクリックし、パスワード変更へ進み ます。

お客様情報の登録を中止する場合は、「中止する」ボタンをクリックしてください。

| 画面ID: BLI002                                                                     | 2                                    |
|----------------------------------------------------------------------------------|--------------------------------------|
| ┃サービス開始登録 (パスワード変更)                                                              |                                      |
| ログインパスワードおよび確認用パスワードの変更をお願いします。<br>現在のパスワード、新しいパスワードをご入力のうえ、「変更を確定する」ボタンを押して下さい。 |                                      |
| 「ログインパフロ」ド小が雨                                                                    |                                      |
| インターネットバンキング・モバイルバンキングにログインする際に必要となるバスワードです。                                     |                                      |
| ┃現在のログインパスワード                                                                    |                                      |
|                                                                                  |                                      |
| 【10331】 現住のロジインバイジート L ソフトウェアキーボードを使用して入力する<br>(半角英数)で6~12桁)                     |                                      |
|                                                                                  |                                      |
| 新しいログインパスワード                                                                     | 現在ログインパスワード欄                         |
| [必須] 新しいログインパスワード □ ソフトウェアキーボードを使用して入力する<br>(半角炭虹%G~12桁)                         |                                      |
| 【必須】新しいログインパスワード(電認 催認のため2回入力して下さい<br>用) □ ソフトウェアキーボードを使用して入力する<br>(半角英数字G~12桁)  |                                      |
|                                                                                  |                                      |
| 9世記のHJ へくフー 下の及史<br>お振込み・お振賛・お客様情報変更の際に必要となるバスワードです。                             | ──────────────────────────────────── |
| 現在の確認用パスワード                                                                      |                                      |
| 【必須】現在の確認用パスワード □ ソフトウェアキーボードを使用して入力する                                           |                                      |
| (十)州州(1)(1)(1)(1)(1)(1)(1)(1)(1)(1)(1)(1)(1)(                                    |                                      |
| 新しい確認用パスワード                                                                      |                                      |
| 【必須】新しい確認用パスワード □ ソフトウェアキーボードを使用して入力する<br>(半角炭数)*G~12桁)                          |                                      |
| [必須] 新しい確認用パスワード (確認) 確認のため2回入力して下さい                                             |                                      |
| 用) レンフトウェアキーボードを使用して入力する<br>(半身実質がな~12桁)                                         |                                      |
|                                                                                  | 登録を確定する                              |
| 中止する 変更を確定する                                                                     |                                      |
|                                                                                  | 3                                    |

注 当信組によるパスワード閉塞解除後にログインされた場合、表示されます。

### パスワード変更

ログイン(パスワード変更)画面が表示されます。

ログインパスワード欄と確認用パスワード欄の変更要否のラジオボタンを選択してください。

「変更する」を選択した場合、それぞれの入力欄に変更内容を入力して、「変更を確定する」ボタンをクリックし、メールアドレス変更へ進みます。

「変更しない」を選択した場合、入力欄への入力は不要です。そのまま「**変更を確定する」**ボタンをクリックし、メールアドレス変更へ進みます。

お客様情報の登録を中止する場合は、「中止する」ボタンをクリックしてください。

| ログイン(パスワード変更)                                                              |              |
|----------------------------------------------------------------------------|--------------|
| <ul> <li>現在のパスワードは180日間変更がありません。</li> <li>パスワードの変更をお勧めします。</li> </ul>      |              |
| パスワード変更<br>パスワードを変更する場合は、「変更する」を選択し、新しいパスワードを入力して下さい。<br>確認のため2回入力して下さい。   |              |
| ログインパスワード<br>インターネットバンキング・モバイルバンキングにログインする際に必要となるパスワードです。                  |              |
| <ul> <li>◎ 変更する</li> <li>⑦ 変更しない</li> </ul>                                |              |
| 現在のログインパスワード ビ ソフトウェアキーボードを使用して入力する<br>(半角英数字6~12桁)                        |              |
| 新しいログインパスワード F ソフトウェアキーボードを使用して入力する<br>(半角英数字6~12桁)                        |              |
| 新しいログインパスワード(確認用) F ソフトウェアキーボードを使用して入力する<br>(半身英数字6〜12桁)<br>確認のため2回入力して下さい | ログインパスワード変更欄 |
| ●確認用パスワード<br>お振込み・お振替・投資信託取引・外資預金取引・お客様情報変更の際に必要となるパスワードです。                |              |
| ◎ 変更りる<br>◎ 変更しない                                                          |              |
| 現在の確認用パスワード ビ ソフトウェアキーボードを使用して入力する<br>(半角英数字6~12桁)                         | 確認用パスワード欄    |
| 新しい確認用パスワード F ソフトウェアキーボードを使用して入力する<br>(半角英数字6~12桁)                         |              |
| 新しい確認用/パスワード(確認用) F ソフトウェアキーボードを使用して入力する<br>(半角英数字6~12桁)<br>確認のため2回入力して下さい |              |
| 中止する変更を確定する                                                                |              |
|                                                                            | <br>変更を確定する  |
|                                                                            | <br>中止する     |

### 📃 メールアドレス変更

ログイン(メールアドレス変更)画面が表示されます。 メールアドレス変更欄の「新しいメールアドレス」、「新しいメールアドレス(確認用)」を入力、「メールア ドレスの変更確認画面へ」ボタンをクリックし、DM送信登録へ進みます。 お客様情報の登録を中止する場合は、「中止する」ボタンをクリックしてください。

|                                                                            |                                       | ▲面ID: BLI005       |            |
|----------------------------------------------------------------------------|---------------------------------------|--------------------|------------|
| ロ <b>グイン(メールアドレス変更)</b><br>物なメールアドレスが登録されています。メール7<br>の変更確認歯面へ」ボタンを押して下さい。 | アドレスを変更する場合は、新しいメールアドレス欄に正しいメールアドレスを、 | <b>入力し、「メールアドレ</b> |            |
| メールアドレス                                                                    |                                       |                    |            |
| 現在のメールアドレス                                                                 | taro@data-bank.co.jp                  |                    |            |
| 新しいメールアドレス                                                                 | (半角英数字記号)                             |                    |            |
|                                                                            |                                       |                    | メールアドレス変更欄 |
| 新しいメールアドレス(確認用)                                                            | (半角英数学記号)<br>確認のため2回入力して下さい           |                    |            |
|                                                                            |                                       |                    |            |
| 中                                                                          | 上するメールアドレスの変更確認画面へ                    |                    |            |
|                                                                            |                                       | メールアド              | レスの変更確認画面へ |
|                                                                            |                                       | 中止する               | ]          |

注 お客様が登録されたメールアドレスが利用できない場合などに表示されます。

#### DM送信登録

ログイン(DM送信登録)画面が表示されます。

DM送信希望条件登録欄のDM送信条件のラジオボタンを選択し、パスワード入力欄に「確認用パスワード」 を入力して、「登録を確定する」ボタンをクリックし、連絡先電話番号変更へ進みます。 お客様情報の登録を中止する場合は、「中止する」ボタンをクリックしてください。

| 画面Ⅱ                                                  | D:BLI008      |
|------------------------------------------------------|---------------|
| ログイン(DM送信登録)                                         |               |
| お客様情報をご入力のうえ、「登録を確定する」ボタンを押して下さい。                    |               |
| DM送信条件登録                                             |               |
| 現在のメールアドレス data.taro@nttdata.com                     |               |
| [必須] DM送信条件 ◎ 希望する<br>◎ 希望しない                        | DM送信希望条件登録    |
|                                                      |               |
| パスワードの人力                                             |               |
| [必須] 確認用パスワード ▽ ソフトウェアキーボードを使用して入力する<br>(半角英数≠6~12㎡) |               |
|                                                      | ├── 確認用パスワード欄 |
| 中止する 登録を確定する                                         |               |
|                                                      | <br>登録を確定する   |
|                                                      |               |
|                                                      | 中止する          |
|                                                      |               |

注 DM送信希望が未登録の場合に表示されます。

### 連絡先電話番号変更

ログイン(連絡先電話番号変更)画面が表示されます。 連絡先電話番号変更欄の「新しい連絡先電話番号」を入力し、パスワード入力欄に「確認用パスワード」 を入力して、「変更を確定する」ボタンをクリックし、税金・各種料金の払込み限度額登録へ進みます。 お客様情報の登録を中止する場合は、「中止する」ボタンをクリックしてください。

| ログイン(連絡先電話番号変更)               | 画面ID:BLIO                      | 06 |                         |
|-------------------------------|--------------------------------|----|-------------------------|
| お客様情報をご入力のうえ、「変更を確定する」ボタンを押し  | て下さい。                          |    |                         |
| 現在の連絡先電話番号 090-12             | 234-5678                       |    |                         |
| 新しい連絡先電話番号 (半角数<br>090        | *)          9876          5432 |    |                         |
| パスワードの入力                      |                                |    | <b>演然生電話来旦亦再</b> 擱      |
| 確認用パスワード F ソフ<br>(半角気数字6〜12桁) | トウェアキーボードを使用して入力する<br>•••••    |    | 24裕元电品番号変更懶<br>パスワード入力欄 |
| 中止する                          | 変更を確定する                        | [  | 変更を確定する                 |
|                               |                                | [  | 中止する                    |

注 連絡先電話番号未登録または無効の場合に表示されます。

トップページ

ログイン後または業務終了後にトップページ画面を表示します。キャンペーンメッセージ、ご利用履歴、 メールアドレス、お知らせ、登録口座情報が含まれます。利用者はボタンをクリックすることにより各業 務を実行することができます。

グローバルナビゲーション操作 (サービスメニューボタン)

グローバルナビゲーションのホームをクリックし、利用状況を確認へ進みます。

利用状況を確認

トップページ画面が表示されます。 対象処理のボタンをクリックしてください。

| ★ホーム 口座情報 振込・振替 税金・各種料金 各種お申込・ご利用サービス<br>の払込 (バイジー) 手続き の変更                                                                                                    |                                                                                                    |                               |
|----------------------------------------------------------------------------------------------------|----------------------------------------------------------------------------------------------------|-------------------------------|
| What's New         2012年01月01日 ANSER-WEB(AA)がリニューアル!より便利に使いやすいインターネットバンキングとなりまし         注細はこちらへ         「口座情報         並べ替え: 支店名▼ 料目         日吉駅前営業所       普通預金         1234567 | 画面ID: BPT001<br>銀行 太郎 様<br>いちご利用ありがとうごさいます。           メッセージホックス           重要な効知らせ           通知込受付のお知らせ           メンプンスのお知らせ           パスワード変更のお願い           ・ 信組からのお知らせ           ・ リニューアルのお知らせ | グローバルナビゲーション ①<br>メッセージボックス ② |
| この日空から     流込・振首     人工立明細       泉岳寺駅前支店     普通預金     1234567       この日空から     振込・振首     人出金明細                                                                                 | ログイン屈歴 最新3件<br>2012年01月20日 19時40分10秒<br>2012年01月19日 09時33分26秒<br>2012年01月18日 14時16分33秒                                                                                                    | ── 各種ボタン ③                    |
| 目黒支店     普通預金     0123456       この口座から     振込・振替     入出金明細       新宿西口支店     普通預金     0012346                                                                                   | 登録メールアドレス<br>メールアドレス<br>data_taro123456789012345678<br>90data_taro1234567890123456<br>@XXXXX.com                                                                                                |                               |
| この口座から 振込・振替 入出金明細                                                                                                    |                                                                                                    | —— 口座情報                       |

① グローバルナビゲーションメニュー説明(サービスメニューボタン)

| メ ニ ュー項 目  |                   | 参照         |
|------------|-------------------|------------|
| 中南林也       | 残高照会              |            |
| 山座作取       | 入出金明細照会           |            |
|            | 振込                |            |
| 振込・振替      | 振込先登録             |            |
|            | 振込・振替の照会・取消       |            |
| タ種か中に、毛結キ  | ワンタイムパスワード        |            |
| 谷裡の中心・士柼さ  | 各種お申込・手続きのご依頼内容照会 | 各照会・取消業務参照 |
|            | パスワード変更           |            |
| ご利用サービスの変更 | お客様登録情報変更         |            |
|            | メール通知パスワード利用変更    |            |

#### ② メッセージボックス説明

「重要なお知らせ」ボタンをクリックした場合は、お知らせ(一覧表示)画面へ進みます。 「信組のお知らせ」ボタンをクリックした場合は、お知らせ(一覧表示)画面へ進みます。

③ 各種ボタン説明

「振込・振替」ボタンをクリックした場合には、振込画面へ進みます。 「入出金明細照会」ボタンをクリックし、サービス時間内の場合、入出金明細照会画面へ進みます。 お知らせ

当組合からお客様宛へのお知らせを表示いたします。 表示される内容は未読・既読を問わず、削除されていない全てのお知らせになります。

### 重要なお知らせ、信組からのお知らせの場合

### トップページ画面操作

トップページ画面より「重要なお知らせ」、または「信組からのお知らせ」のリンクをクリックし、**重要** なお知らせ、または信組からのお知らせを一覧表示へ進みます。

| 合 ホーム 口座情報 振込・振替 祝金・各種料金<br>の払込 (ペイジー)   日本 10 (ペイジー)   日本 10 (ペイジー) |                                                                                                    |
|----------------------------------------------------------------------------------------------------|----------------------------------------------------------------------------------------------------|
| What's New<br>2012年01月01日 ANSER-WEB(AA)がリニューアル!より便利に使しやすしインターネットパンキングとなりまし<br>た。<br>詳細はごちらへ                                                                                                    | 画面ID: BPT001<br>銀行 太郎 様<br>いっちご利用ありがとうごさいます。<br>⊠ メッセージボックス<br>● 重要なお知らせ                                                   |
| 口座情報<br>並べ替え: 支店名▼   <u>料目</u><br>日吉駅前営業所 普通預金 1234567<br>宮の■阿乃ち 振込・振替 入出金明細                                                                                                    | <ul> <li>・ 認入受付の返知らせ</li> <li>・ <u>いてフード変更のお願い</u></li> <li>・ <u>「にスワード変更のお願い</u></li> <li>・ <u>「ニューアルのお知らせ</u></li> </ul> |
| 泉岳寺駅前支店         普通預金         1234567           この口座から         振込・振替         入出金明細                                                                                                    | Dグイン履歴最新3件<br>2012年01月20日 19時40分10時<br>2012年01月19日 09時33分26時<br>2012年01月19日 14時16分33時                                      |
| 目黒支店 普通預金 0123456<br>この口座から 振込・振替 入出金明細                                                                                                    | 登録メールアドレス<br>メールアドレス<br>dtata_taro122456780012245678                                                                       |
| 新宿西口支店 普通預金 0012346<br>この口座から 振込・振替 入出金明細                                                                                                    | @XXXXX.com                                                                                                    |

### 重要なお知らせ、または信組からのお知らせを一覧表示

お知らせ(一覧表示)画面が表示されます。

「重要なお知らせ」のタブ、または「信組からのお知らせ」のタブを選択することで、一覧を表示することができます。

表示された一覧のお知らせ内容欄の詳細を表示する場合は、「**詳細」**ボタンをクリックし、**お知らせ内容 表示を表示へ**進みます。

表示された一覧のお知らせを削除する場合は、**「削除」**ボタンをクリックすると、**お知らせを削除**へ進みま す。

トップページへ戻る場合は、「トップページへ」ボタンをクリックしてください。

| ┃お知らせ(一覧表示)<br>ご覧になりたいお知らせの、「詳細」ボタンを押して下さい。                 | 18:口面画                                | F002    |
|-------------------------------------------------------------|---------------------------------------|---------|
| お知らせ       重要なお知らせ       全100件                              |                                       |         |
| 詳細<br>また<br>メッセージ番号 12345676                                | ご案内E 2012年01月25日<br>掲載終了E 2012年02月25日 |         |
|                                                             | ご案内E 2012年01月20日<br>掲載終了E 2012年02月20日 |         |
| 詳細<br>「王書」「 <u>バスフード変更の分類い</u><br>状態 既読<br>メッセージ番号 12345678 | ご案内日 2012年01月20日<br>掲載終了日 2012年02月20日 |         |
| (前ページ) 1 2 3                                                | 4 5 次ページ                              | トップページへ |

### お知らせ内容表示を表示

お知らせ(内容表示)画面が表示されます。 お知らせ内容欄をご確認ください。 表示されているお知らせを削除する場合は、「お知らせ削除確認へ」ボタンをクリックし、お知らせを削 除へ進みます。

お知らせ(一覧表示)画面へ戻る場合は、「お知らせ一覧へ」ボタンをクリックしてください。

|                                        |                                                                                                    | mario . Di ooi |              |
|----------------------------------------|----------------------------------------------------------------------------------------------------|----------------|--------------|
| 知らせ(内容表示)                              | 11-2012年1月1日、1月1日、1月1日、1月1日、1月1日、1月1日、1月1日、1月1日                                                     |                |              |
|                                        |                                                                                                    |                |              |
| 1/4件                                   | メッセージ番号12345678 ご案内日2012年01月20日 掲載終了日2012年01月20日                                                    |                |              |
| 重要 パス!                                 | ワード変更のお願い                                                                                           |                |              |
| 次世代太郎                                  |                                                                                                    |                |              |
| いつもNTTD/<br>現在お使いの<br>より安全にご<br>すすめしてい | NTA BANKをご利用いただきありがとうございます。<br>ログインパスワードは、長期間変更されておりません。<br>利用いただくために、ログインパスワードは定期的に変更することをお<br>ます。 |                |              |
| 変更する場合<br>ます。                          | は、ログイン後のメニュー「パスワード変更」から変更することができ                                                                    |                |              |
|                                        | 詳細はごちらへ                                                                                             |                | お知らせ内容欄      |
|                                        | た知ら井淵吟遊河へ                                                                                           |                | ── お知らせ削除確認~ |
| ***                                    | の知らに削除難感べ                                                                                           |                |              |

# お知らせを削除

お知らせ(削除)画面が表示されます。 お知らせ内容欄をご確認のうえ、よろしければ「**削除を確定する」**ボタンをクリックしてください。 お知らせ(一覧表示)画面へ戻る場合は、「お知らせ一覧へ」ボタンをクリックしてください。

|                                                                                                    | 画面ID: BIF003 |         |
|----------------------------------------------------------------------------------------------------|--------------|---------|
| お知らせ(削除)                                                                                                    |              |         |
| 削除してもよろしければ「削除を確定する」ボタンを押して下さい。                                                                                              |              |         |
| お知らせ                                                                                                    |              |         |
| メッセージ番号12345678 ご案内日2012年01月20日 掲載終了日2012年01月20日                                                                             |              |         |
| 重要 パスワード変更のお願い                                                                                                    |              |         |
| 次世代 太郎さま                                                                                                    |              |         |
| いつもNTTDATA BANKをご利用いただきありがとうございます。<br>現在お使いのログインパスワードは、長期間変更されておりません。<br>より安全にご利用いただくために、ログインパスワードは定期的に変更することをお<br>すすめしています。 |              |         |
| 変更する場合は、ログイン後のメニュー「パスワード変更」から変更することができます。                                                                                    |              |         |
| 詳細はこちらへ                                                                                                    |              | お知らせ内容欄 |
| 削除を確定する                                                                                                    |              | 削除を確定する |
| お知らせ一覧へ                                                                                                    |              | お知らせ一覧へ |

## 利用者情報管理

### パスワード変更

ログインパスワード、確認用パスワードの変更することができます。 セキュリティ強化のため定期的に変更することをお勧めします。

グローバルナビゲーション操作 (サービスメニューボタン)

グローバルナビゲーションの[ご利用サービスの変更]→[パスワード変更]をクリックし、**新しいログ** インパスワード、確認用パスワードを入力へ進みます。

新しいログインパスワード、確認用パスワードを入力

パスワード変更(変更内容入力)画面が表示されます。

ログインパスワードを変更される場合、ログインパスワード欄の変更要否のラジオボタンで"変更する" を選択し、「現在のログインパスワード」と「新しいログインパスワード」、「新しいログインパスワード(確 認用)」を入力します。

確認用パスワードを変更される場合、確認用パスワード欄の変更要否のラジオボタンで"変更する"を選択し、「現在の確認用パスワード」と「新しい確認用パスワード」、「新しい確認用パスワード(確認用)」 を入力します。

入力完了後、「変更を確定する」ボタンをクリックし、入力内容を確認へ進みます。

| 画面ID:BPW0                                                                           | 01        |
|-------------------------------------------------------------------------------------|-----------|
| ┃パスワード変更(変更内容入力)<br>変更するパスワードを選択し、新しいパスワードをご入力のうえ「変更を確定する」ボタンを押して下さい。               |           |
| ログインパスワード<br>インターネットパンキング・モバイルパンキングにログインする際に必要となるパスワードです。                           |           |
| ● 変更する<br>○ 変更しない<br>現在のログインパスワード □ ソフトウェアキーボードを使用して入力する<br>(#魚本###5~17#)           |           |
| 新しいログインパスワード □ ソフトウェアキーボードを使用して入力する<br>(半角矢板字6~12/k;)                               |           |
| 新しいログインパスワード (確認用) □ ソフトウェアキーボードを使用して入力する<br>(半角英単が6-12桁)<br>確認のため2回入力して下さい         |           |
| 確認用パスワード<br>お振込・お振替・お客様情報変更の際に必要となるパスワードです。                                         |           |
| ● 変更する<br>○ 変更しない                                                                   |           |
| 現在の確認用パスワード Vフトウェアキーボードを使用して入力する<br>(半角映射学6~12桁)                                    |           |
| 新しい確認用パスワード 🗆 ソフトウェアキーボードを使用して入力する<br>(半角英鉄学6~12桁)                                  | 確認用パスワード欄 |
| 新しい確認用パスワード (確認用) □ ソフトウェアキーボードを使用して入力する<br>(半角の時から2001人力して下さい)<br>確認のため2001人力して下さい |           |
| 変更を確定する                                                                             | 変更を確定する   |
| トップページへ                                                                             |           |

### 入力内容を確認

パスワード変更(変更完了)画面が表示されます。 パスワード変更内容欄をご確認ください。

| 画面ID: BPW002<br> パスワード変更(変更完了)<br>以下の通り、パスワード変更の手続きを受付けました。 |            |
|-------------------------------------------------------------|------------|
|                                                             |            |
| ログインパスワード (変更あり)<br>確認用パスワード (変更あり)                         | パスワード変更内容欄 |
| トップページへ                                                     |            |

### お客様登録情報変更

お客様のメールアドレス、ダイレクトメール送信要否、連絡先電話番号などを変更することができます。

### グローバルナビゲーション操作 (サービスメニューボタン)

グローバルナビゲーションの[ご利用サービスの変更]→[お客様登録情報変更]をクリックし、お客様 登録情報を入力へ進みます。

### お客様登録情報を入力

お客様登録情報変更(入力)画面が表示されます。 メールアドレス設定欄の「メールアドレス」、「メールアドレス(確認用)」を入力、DM送信希望設定欄の DM送信希望条件のラジオボタンを選択、連絡先電話番号設定欄の電話番号を入力して、「お客様登録情報 の変更確認画面へ」ボタンをクリックし、変更内容を確認へ進みます。

|                                              |                                           | 画面ID:BOJ001 |                   |
|----------------------------------------------|-------------------------------------------|-------------|-------------------|
| ┃お客様登録情報変更(変更内容入力<br>変更される内容をご入力のうえ、「お客様登録情報 | ))<br>D変更確認画面へ」ボタンを押して下さい。                |             |                   |
| ┃変更内容                                        |                                           |             |                   |
| メールアドレス                                      |                                           |             |                   |
| 現在のメールアドレス                                   | data.taro@xxxx.com                        |             |                   |
| 新しいメールアドレス                                   | (半角英数字記号)                                 |             |                   |
| 新しいメールアドレス (確認用)                             | (半角英数字記号)<br>確認のため2回入力して下さい               | -           | メールアドレス設定欄        |
| DM送信希望条件                                     | 発題したい、                                    |             |                   |
| [必須]新しいDM送信状況                                | <ul> <li>希望する</li> <li>6 希望しない</li> </ul> |             | DM送信希望設定欄         |
| 連絡先電話番号                                      |                                           |             |                   |
| 現在の連絡先電話番号                                   | 090-1234-5678                             |             |                   |
| 新しい連絡先電話番号                                   | (半角数字)                                    |             | 連絡先電詁畨号設定欄        |
|                                              | お客様登録情報の変更確認画面へ                           |             | ──お客様登録情報の変更確認画面へ |
| トップページへ                                      |                                           |             |                   |

### 変更内容を確認

お客様登録情報変更(変更内容確認)画面が表示されます。変更内容欄をご確認のうえ、よろしければ、 パスワード入力欄に「確認用パスワード」、「変更を確定する」ボタンをクリックし、変更完了の確認へ進 みます。

お客様登録情報変更を中止する場合には、「変更を中止する」ボタンをクリックし、トップページ画面へ 戻ります。

|                                               | · · · · · · · · · · · · · · · · · · · | BOJ003      |  |
|-----------------------------------------------|---------------------------------------|-------------|--|
| ┃ お客様登録情報変更(変更内容確認<br>変更を実施する場合、確認用パスワードを入力し、 | 2)<br>「変更を確定する」ボタンを押して下さい。            |             |  |
| ┃変更内容                                         |                                       |             |  |
| メールアドレス                                       |                                       |             |  |
| 現在のメールアドレス                                    | data.taro@xxxx.com                    |             |  |
| 新しいメールアドレス                                    | data.tarou@xxxx.com                   | 亦再由应潤       |  |
| DM送信希望条件                                      |                                       |             |  |
| 現在のDM送信状況                                     | 希望しない                                 |             |  |
| 新しいDM送信状況                                     | (変更なし)                                |             |  |
| 連絡先電話番号                                       |                                       |             |  |
| 現在の連絡先電話番号                                    | 090-1234-5678                         |             |  |
| 新しい連絡先電話番号                                    | 090-8765-4321                         |             |  |
|                                               |                                       |             |  |
| ┃確認用パスワードの入力                                  |                                       |             |  |
| [必須] 確認用パスワード<br>(半角東数字6〜12桁)                 | □ ソフトウェアキーボードを使用して入力する                | 確認用パスワード入力欄 |  |
|                                               |                                       |             |  |
| 変更                                            | を中止する変更を確定する                          | 変更を確定する     |  |
| 戻る                                            |                                       | 変更を中止する     |  |

### 変更完了の確認

お客様登録情報変更(完了)画面が表示されます。 変更内容欄をご確認ください。

| 画面ID: BOJ002                                                     | ] |       |
|------------------------------------------------------------------|---|-------|
| ┃お客様登録情報変更(変更完了)                                                 |   |       |
| 以下の通り、お客様登録情報変更手続きを完了しました。                                       |   |       |
| 変更内容                                                             |   |       |
| メールアドレス                                                          |   |       |
| 現在のメールアドレス <b>data.taro@xxxx.com</b><br>新しいメールアドレス <b>(変更なし)</b> |   |       |
| ┃<br>DM送信希望条件                                                    |   |       |
| 現在のDM送信状況 希望しない<br>新しいDM送信状況 (変更なし)                              |   | 変更内容欄 |
| 連絡先電話番号                                                          |   |       |
| 現在の連絡先電話番号 090-1234-5678<br>新しい連絡先電話番号 090-8765-4321             |   |       |
| トップページへ                                                          |   |       |

### メール通知パスワード利用変更

メール通知パスワード送信対象の設定変更とメールアドレス変更を行うことができます。

### / グローバルナビゲーション操作

グローバルナビゲーションの[ご利用サービスの変更]→[メール通知パスワード利用変更]をクリック し、**変更内容入力**へ進みます。

### **変更内容入力**

メール通知パスワード利用変更画面が表示されます。

メール通知パスワード利用有無欄のメールアドレスを入力して、「メール通知パスワード情報の変更確認 画面へ」ボタンをクリックし、入力内容の確認へ進みます。

メール通知パスワード利用変更を中止する場合は、「取引を中止する」ボタンをクリックし、トップページ 画面へ戻ります。

|                                                                                                   |                                                                                                    | INTO : POHOOI |                          |
|---------------------------------------------------------------------------------------------------|----------------------------------------------------------------------------------------------------|---------------|--------------------------|
| メール通知パスワード利用変更(変<br>メール通知パスワードをご利用の場合は、メールア<br>送信先メールアドレスをご確認のうえ、申請して下<br>「メール通知パスワード情報の変更確認画面へ」ボ | を更内容入力)<br>ドレスが必要になります。<br>さい。<br>タンを押して下さい。                                                                                                    |               |                          |
| メールアドレス                                                                                           |                                                                                                    |               |                          |
| メール通知パスワード利用登録状況                                                                                  | <ul> <li>利用する</li> <li>C利用しない</li> </ul>                                                                                                    |               |                          |
| 現在の登録メールアドレス                                                                                      | taro@data-bank.co.jp                                                                                                    |               |                          |
| 新しい登録メールアドレス                                                                                      | (半角类数字記号)                                                                                                    |               | _                        |
| 新しい登録メールアドレス (確認用)                                                                                | (半角英数字記号)<br>確認のため2回入力して下さい                                                                                                    |               | レーレ通知パスワード<br>利用有無欄      |
| 注意<br>・ メール通知パスワー<br>ドメール通知パスワー<br>メール通知パスワー<br>メール通知パスワー<br>メール通知パスワー<br>メール通知パスワー               | - ド利用有無を「利用する」に選択、または、メールアドレスを変更した場合、<br>ノード情報の変更確認画面へ」ボタンを押した後に、設定したメールアドレスに対し、<br>ドが送信されます。<br>(ール通知/ にワードはお客様がログアウトされるか、または、メール通知/ にワード<br>で有効です。 |               |                          |
| ※プロバイダーの考                                                                                         | 『肯によりメールが遅延する場合があります。                                                                                                    |               | メール通知パスワード<br>情報の変更確認画面へ |
| 変更を中止                                                                                             | する メール通知パスワード情報の変更確認画面へ                                                                                                    |               | 取引を中止する                  |
|                                                                                                   |                                                                                                    |               |                          |

### 入力内容の確認

メール通知パスワード利用変更(入力内容確認)画面が表示されます。

メール通知パスワード変更後欄の内容をご確認のうえ、よろしければ、パスワード欄に「確認用パスワード」、「変更後のメールアドレスに送信したメール通知パスワード」を入力して、「変更を確定する」ボタンをクリックし、結果確認へ進みます。

メール通知パスワード利用変更を中止する場合は、「取引を中止する」ボタンをクリックし、トップペー ジ画面へ戻ります。

|                                                            |                                  | 画面ID:BOH002 |                |
|------------------------------------------------------------|----------------------------------|-------------|----------------|
| ┃メール通知パスワード利用変更(変更内                                        | 容確認)                             |             |                |
| 下記の内容でメール通知パスワードの利用変更を行います。<br>よろしければ確認用パスワード・メール通知パスワードをJ | 、<br>入力し、「変更を確定する」ボタンを押して下さい。    |             |                |
| メールアドレス                                                    |                                  |             |                |
| 現在のメール通知パスワード利用有無利用                                        | <b>ब</b> े बि                    |             |                |
| 現在の登録メールアドレス taro                                          | @data-bank.co.jp                 |             |                |
| 新しいメール通知パスワード利用状況利用                                        | する                               |             |                |
| 新しい登録メールアドレス tarot                                         | taro@data-bank.co.jp             |             |                |
|                                                            |                                  |             |                |
| ↓ メール通知バスワート送信先<br>メール通知パスワードは、お客様へ送信されたメールの本式             | <b>文に以下の送信日時を記載したメールをご確認下さい。</b> |             |                |
| 送信日時 2013                                                  | 2年04月25日 10時26分10秒               |             | メール通知パスワード変更後欄 |
| 送信先メールアドレス taro                                            | taro@data-bank.co.jp             |             |                |
|                                                            |                                  |             |                |
| 確認用パスワードの入力                                                |                                  |             |                |
| [必須] 確認用パスワード 🗆 ソ                                          | フトウェアキーボードを使用して入力する              |             | ─┤ パスワード入力欄    |
| (半角英数字6~12桁)                                               |                                  |             |                |
|                                                            |                                  |             |                |
| メール通知パスワードの入力                                              |                                  |             |                |
| [必須] メール通知パスワード                                            |                                  |             | 「メール通知ハスワート人力欄 |
|                                                            |                                  |             |                |
|                                                            |                                  |             |                |
| 変更を中」                                                      | 世する シ史を確定する                      |             | 変更を唯正9 る       |
| 戻る                                                         |                                  |             | — 取引を中止する      |

### 結果確認

メール通知パスワード利用変更(変更完了)画面が表示されます。 メール通知パスワード欄の変更メールアドレスの内容をご確認ください。

| <ul> <li>         画面ID: BOH003     </li> <li>         メール通知パスワード利用変更(変更完了)         下記の内容で変更を充了しました。     </li> </ul>                                              |               |
|----------------------------------------------------------------------------------------------------|---------------|
| メールアドレス     変更前のメール通知/なワード利用有無利用する       変更前の登録メールアドレス     taro@data-bank.co.jp       新しいメール通知/なワード利用状況     利用する       新しい登録メールアドレス     tarotaro@data-bank.co.jp | - メール通知パスワード欄 |
| <u>トップページへ</u>                                                                                                    |               |

# 各種お申込・お手続き

トークン発行(ソフトウェアトークン)

**ワンタイムパスワード**(使い捨てパスワード 通称「OTP」)による本人認証を、ソフトウェアで 自動作成する形式(ソフトウェアトークン)のトークン発行申請を行うことができます。

グローバルナビゲーション操作 (サービスメニューボタン)

グローバルナビゲーションの [各種お申込・手続き] → [ワンタイムパスワード] をクリックし、**ワンタ** イムパスワード申請内容の選択へ進みます。

### - ワンタイムパスワード申請内容の選択

ワンタイムパスワード申請内容選択画面が表示されます。 注意事項の内容をご確認のうえ、よろしければ、登録情報変更処理選択欄の「トークン発行」のリンクを クリックし、ソフトウェアトークン発行情報の入力へ進みます。

| 画面ID: BOP001                                                                                                    |                                        |
|----------------------------------------------------------------------------------------------------|----------------------------------------|
| ワンタイム/ (スワードの登録)画報を表示します。<br>登録) 情報の変更を行う場合は変更対象ボタンを押して下さい。                                                                                                    |                                        |
| ワンタイムパスワード登録状況                                                                                                    |                                        |
| 登録状況トークン発行済                                                                                                    | ●● ● ● ● ● ● ● ● ● ● ● ● ● ● ● ● ● ● ● |
| トークン情報                                                                                                    |                                        |
| サービスID 10112231<br>ユーザID 99980000001                                                                                                    | ├── <u> </u> トークン情報欄                   |
| 注意事項                                                                                                    |                                        |
| <ワンタイム/ (スワードとは><br>・「ワンタイム/ (スワード」とは、1分毎に更新される使い捨てのパスワードで、利用者は携帯電話からワンタイム/ (スワードを取得し、パンコンに<br>入力) します。<br>・接続時に、「ログイン I D」と「ログイン/ (スワード」に加えて「ワンタイム/ (スワード」を入力することにより、不正利用の防止を強化すること<br>ができます。           |                                        |
| <トークンとは> ・「トークン」とは、ワンタイムパスワードを生成し携帯電話に表示する方式のことです。 ・「トークン乳とは、ワンタイムパスワードを生成し携帯電話に表示する方式のことです。 ・「トークン発行」とは、お客様の携帯電話に「トークン」として利用するための専用プログラムをダウンロードする作業のことです。                                               | 注意事項欄                                  |
| <ワンタイムパスワード利用館除とは><br>・携帯電話の機種変更等で現在のワンタイムパスワードアプリが使用できなくなる場合にワンタイムパスワード利用館除を実施して下さい。<br>次回ログイン時から、「ワンタイムパスワード認証画面」が表示されず、通常のログイン手続きとなります。<br>翌日以降に、新たに「トークン発行」「ワンタイムパスワード利用開始」を実施してワンタイムパスワードの利用を再開下さい。 |                                        |
| く重要><br>・ご利用可能な携帯電話の機種は、NTTドコモ、au、ソフトバンクモバイルの「携帯アプリ」機能を有する機種となります。<br>・<br>・<br>・<br>・<br>・<br>・<br>・<br>・<br>・<br>・<br>・<br>・<br>・                                                                      |                                        |
| トークン発行 ワンタイムパスワード利用開始 ワンタイムパスワード利用解除                                                                                                    | 登録情報変更処理選択欄                            |
| トップページへ                                                                                                    |                                        |

### ソフトウェアトークン発行情報の入力

トークン発行(ソフトウェアトークン発行情報入力)画面が表示されます。 送付先メールアドレスの指定欄の「携帯電話メールアドレス」、「携帯電話メールアドレス(確認用)」を入 力し、よろしければ、パスワード入力欄に「利用開始パスワード」、「利用開始パスワード(確認用)」を入 力して、「次へ」ボタンをクリックし、ソフトウェアトークン発行情報の入力内容確認へ進みます。

| トークン発行(ソフトウェアトーク<br>ソフトウェアトークンを発行します。<br>送付先メールアドレス、利用贈給パスワードを入力    | 7ン発行情報入力)<br>し 「次へ」 ボタンを押して下さい。   |                |
|---------------------------------------------------------------------|-----------------------------------|----------------|
| ┃送付先メールアドレスの指定                                                      |                                   |                |
| トークンを発行する携帯電話のメールアドレスを入                                             | 力して下さい。                           |                |
| [必須]携帯電話メールアドレス<br>(半角英数字記号)                                        |                                   |                |
| [必須] 携帯電話メールアドレス (確認用)<br>(半角英数字記号)                                 | 確認のため2回入力して下さい                    |                |
| ▲利用開始パスワードの指定<br>トークン発行時に必要となる利用開始パスワードを<br>利用開始パスワードは、お控えいただくかお忘れに | 4~8桁の数字で登録して下さい。<br>ならないようご注意下さい。 |                |
| [必須] 利用開始パスワード                                                      |                                   | 送付先メールアドレスの指定欄 |
| [必須] 利用開始パスワード(確認用)<br>確認のため2回入力して下さい                               |                                   | <br>パスワード入力欄   |
|                                                                     | 次へ                                | 次へ             |
| 戻る                                                                  |                                   |                |

### ソフトウェアトークン発行情報の入力内容確認

トークン発行(ソフトウェアトークン発行情報入力内容確認)画面が表示されます。

送付先メールアドレス欄の内容をご確認のうえ、よろしければ、パスワード入力欄に「確認用パスワード」、 「メール通知パスワード」を入力して、「確定する」ボタンをクリックし、ソフトウェアトークン発行の 完了へ進みます。

ソフトウェアトークン発行を中止する場合は、「申込を中止する」ボタンをクリックしてください。

| 画面ID:BOT003                                          | ]           |
|------------------------------------------------------|-------------|
| -<br>  トークン発行(ソフトウェアトークン発行情報入力内容確認)                  |             |
| 確認用パスワード・メール通知パスワードを入力し、「確定する」ボタンを押して下さい。            |             |
|                                                      |             |
| ┃送付先メールアドレス                                          |             |
| 携帯電話メールアドレス taro@data-bank.co.jp                     |             |
|                                                      |             |
| メール通知パスワード送信先                                        |             |
| メール通知パスワードは、お客様へ送信されたメールの本文に以下の送信日時を記載したメールをご確認下さい。  |             |
| 送信日時 2012年04月25日 10時26分10秒                           |             |
| 送信先メールアドレス taro@data-bank.co.jp                      |             |
|                                                      |             |
| 確認用パスワードの入力                                          |             |
|                                                      |             |
| [必須] 確認用バスワード □ ソフトウェアキーボードを使用して入力する<br>(半角英数字6~12%) |             |
|                                                      | 医的元メールアトレス欄 |
|                                                      |             |
| メール通知バスワートの入力                                        |             |
| 「必須」メール通知パフワード                                       | 「ハスリート人力順」  |
|                                                      |             |
|                                                      |             |
| 申込を中止する確定する                                          | 確定する        |
|                                                      |             |
| 戻る                                                   |             |
|                                                      | 」   甲込を屮止りる |

### ソフトウェアトークン発行の完了

### トークン発行(ソフトウェアトークン発行完了)画面が表示されます。 送付先メールアドレス欄、トークン情報欄の内容をご確認ください。

| 画面ID: BOT002                                                                               |                                       |
|--------------------------------------------------------------------------------------------|---------------------------------------|
| トークン発行(ソフトウェアトークン発行完了)                                                                     |                                       |
| トークン発行を受け付けました。<br>携帯電話メールアドレスにトークン発行用のメールが送信されます。<br>トークン情報に従い、ワンタイムパスワードの設定のお手続きをお願いします。 |                                       |
| ┃送付先メールアドレス                                                                                |                                       |
| 携帯電話メールアドレス taro@data-bank.co.jp                                                           | ───────────────────────────────────── |
|                                                                                            |                                       |
|                                                                                            |                                       |
| サービスID 10112231<br>ユーザID 99980000001                                                       | ―― トークン情報                             |
|                                                                                            |                                       |
| リンタイムバスリード中請内容選択へ                                                                          |                                       |

### ワンタイムパスワード (通称OTP) 利用開始(ソフトウェアトークン)

ワンタイムパスワードの利用開始前に、発行されたワンタイムパスワード(ソフトウェアトークン)を入 カし、認証が正常に行われることを確認します。認証が正しく行われた場合、ワンタイムパスワードの利 用が開始されます。

グローバルナビゲーション操作 (サービスメニューボタン)

グローバルナビゲーションの[各種お申込・手続き]→[ワンタイムパスワード]をクリックし、**ワンタ** イムパスワード申請内容の選択へ進みます。

### 🦳 ワンタイムパスワード申請内容の選択

ワンタイムパスワード申請内容選択画面が表示されます。 注意事項欄の内容をご確認のうえ、よろしければ、登録情報変更処理選択欄の「ワンタイムパスワード利 用開始」のリンクをクリックし、ソフトウェアトークンの確認へ進みます。

| 画面ID · BOP001                                                                                                    | 1                                      |
|----------------------------------------------------------------------------------------------------|----------------------------------------|
|                                                                                                    | ワンタイムパスワード<br>登録状況欄                    |
| ワンタイムパスワード登録状況                                                                                                    |                                        |
| 登録状況トークン発行済                                                                                                    |                                        |
| トークン情報                                                                                                    | トークン情報欄                                |
| サービスID 10112231<br>ユーザレウ 99980000001                                                                                                    |                                        |
|                                                                                                    |                                        |
| 注意事項<br>マンタイム/はスワードとは、     ・「ワンタイム/はスワード」とは、1分毎に更新される使い捨ての/はスワードで、利用者は携帯電話からワンタイム/はスワードを取得し、パソコンに入力します。     ・「技続時に、「ログインID」と「ログイン/はスワード」に加えて「ワンタイム/はスワード」を入力することにより、不正利用の防止を強化すること     ができます。             くトークンとは         、「レークンとは、         、「フンタイム/スワードを生成し携帯電話に表示する方式のことです。         、「トークンとは、         、「レークンとは、         、「シタイム/スワードを生成し携帯電話にま示する方式のことです。         、「トークンとは、         、「レークンとは、         、「シタイム/スワードを生成し携帯電話に表示する方式のことです。         、「トークン発行」とは、お客様の携帯電話に「トークンとして利用するための専用プログラムをダウンロードする作業のことです。         、         、「クンタイム/スワード利用縮除とは         、「男電話の備種変更等で現在のフンタイム/スワードアプリが使用できなくなる場合にワンタイム/スワード利用縮除を実施して下さい。         次回口ダイン時から、「ワンタイム/スワード利用縮防と         、「ワンタイム/スワード利用開始」を実施してワンタイム/スワードの利用を再開下さい。 | —— 注意事項欄                               |
|                                                                                                    | ────────────────────────────────────── |
| トークン発行 ワンタイムパスワード利用開始 ワンタイムパスワード利用解除                                                                                                    |                                        |
| トップページへ                                                                                                    |                                        |

### ── ソフトウェアトークンの確認

ワンタイムパスワード利用開始(ソフトウェアトークン確認)画面が表示されます。 ワンタイムパスワード欄に「ワンタイムパスワード」を入力して、「利用開始する」ボタンをクリックし、 フトウェアトークンのデアへ進みます。

ワンタイムパスワード利用開始を中止する場合は、「**申込を中止する」**ボタンをクリックしてください。

| ┃ワンタイムパスワード利用開始(ソフトウェアトークン確認)<br>ワンタイムパスワードを入力し、「利用開始する」ボタンを押して下さい。 | ERID : BOKUUI |               |
|---------------------------------------------------------------------|---------------|---------------|
| 「ワンタイムパスワードの入力                                                      |               |               |
| [参選] ワンタイムパスワード<br>(半角=字)                                           | _             | - ワンタイムパスワード欄 |
| 申込を中止する利用開始する                                                       |               | 利用開始する        |
|                                                                     |               | — 申込を中止する     |

### \_\_\_\_ ソフトウェアトークンの完了

ワンタイムパスワード利用開始(ソフトウェアトークン完了)画面が表示されます。 ワンタイムパスワード利用開始登録の受付が完了いたしました。

| ワンタイムパスワード利用開始(ソ<br>ワンタイムパスワード利用開始登録を受付けました。 | フトウェアトークン完了)      | ⊞⊞ID : BCK002 |
|----------------------------------------------|-------------------|---------------|
|                                              | ワンタイムパスワード申請内容選択へ |               |

### ワンタイムパスワード (通称OTP) 利用解除

ワンタイムパスワード機能のご利用をお客様自身で解除することができます。

### グローバルナビゲーション操作 (サービスメニューボタン)

グローバルナビゲーションの [各種お申込・手続き] → [ワンタイムパスワード] をクリックし、**ワンタ** イムパスワード申請内容の選択へ進みます。

### 📃 ワンタイムパスワード申請内容の選択

Г

ワンタイムパスワード申請内容選択画面が表示されます。 注意事項欄の内容をご確認のうえ、よろしければ、登録情報変更処理選択欄の「**ワンタイムパスワード利** 用解除」のリンクをクリックし、**ワンタイムパスワード利用解除の確認**へ進みます。

| ワンタイムパスワード申請内容選択<br>ワンタイムパスワードの登録情報を表示します。<br>登録情報の変更を行う場合は変更対象ボタンを押して下さい。                                                                                                    | ワンタイムパスワード  |
|----------------------------------------------------------------------------------------------------|-------------|
| 「ワンタイムパスワード登録状況                                                                                                    | ── 登録状況欄    |
| 登録状況 トークン発行済                                                                                                    |             |
|                                                                                                    | トークン情報欄     |
| サービスID 10112231<br>ユーザID 99980000001                                                                                                    |             |
| 注意事項                                                                                                    |             |
| <ワンタイム/ (スワードとは><br>・「ワンタイム/ (スワード) とは、1分毎に更新される使い捨ての/ (スワードで、利用者は携帯電話からワンタイム/ (スワードを取得し、パンコンに<br>入力します。<br>・接続時に、「ログイン I D」と「ログイン/ (スワード」に加えて「ワンタイム/ (スワード」を入力することにより、不正利用の防止を強化すること<br>ができます。 |             |
| <トークンとは> ・「トークン」とは、ワンタイムパスワードを生成し携帯電話に表示する方式のことです。 ・「トークン」とは、ワンタイムパスワードを生成し携帯電話に「ホークン発行」とは、お客様の携帯電話に「トークン」として利用するための専用プログラムをダウンロードする作業のことです。                                                    |             |
| <ワンタイム/マワード利用館除とは> ・携帯電話の機種変更等で現在のワンタイム/マワードアプリが使用できなくなる場合にワンタイム/マワード利用館除を実施して下さい。 次回ログイン時から、「ワンタイム/マワード認証画面」が表示されず、通常のログイン手続きとなります。 翌日以降に、新たに「トークン発行」「ワンタイム/マワード利用開始」を実施してワンタイム/マワードの利用を再開下さい。 | 注意事項欄       |
| <重要><br>・ご利用可能な携帯電話の機種は、NTTドコモ、au、ソフトバンクモバイルの「携帯アプリ」機能を有する機種となります。<br>メー●問題検問にないアドマを利用いたたドナメン理AchCマゴいます ■                                                                                       | 登録情報変更処理選択欄 |
| トークン発行 ワンタイムパスワード利用開始 ワンタイムパスワード利用解除                                                                                                    |             |
| トップページへ                                                                                                    |             |

### - ワンタイムパスワード利用解除の確認

ワンタイムパスワード利用解除(利用解除確認)画面が表示されます。

「確認用パスワード」を入力して、「解除する」ボタンをクリックし、ワンタイムパスワード利用解除の 完了へ進みます。

ワンタイムパスワード利用解除を中止する場合は、「申込を中止する」ボタンをクリックしてください。

| 画面ID: BOS001<br>「ワンタイムパスワード利用解除(利用解除確認)<br>確認用/はワードを入力し、「解除する」ボタンを押して下さい。 |          |
|---------------------------------------------------------------------------|----------|
| 確認用パスワードの入力                                                               |          |
| [必須] 確認用バスワード □ ソフトウェアキーボードを使用して入力する<br>(半角長戦学6~12k7)                     | パスワード入力欄 |
| 申込を中止する解除する                                                               | 解除する     |
| 戻る                                                                        | 申込を中止する  |

### 

ワンタイムパスワード利用解除(利用解除完了)画面が表示されます。 ワンタイムパスワード利用解除の登録が完了いたしました。

|                               | 画面ID:BOS002 |
|-------------------------------|-------------|
| ワンタイムパスワード利用解除(利用解除完了)        |             |
| -<br>ワンタイムバスワード利用解除登録を受付けました。 |             |
|                               |             |
| トップページへ                       |             |

#### 明細照会 残高照会 お客様の口座の残高情報を照会することができます。 グローバルナビゲーション操作 (サービスメニューボタン) グローバルナビゲーションの [口座情報] → [残高照会] をクリックしてください。 照会結果の確認 残高照会(複数口座)画面が表示されます。 残高情報欄の内容をご確認ください。 各種ボタンをクリックすることにより、各業務画面へ進みます。 向食ID: BZN050 | 残高照会 。 お客様の各口座残高をご確認できます。お取引を行う場合はお取引ボタンを押して下さい。 普通預金 2012年08月18日17時49分時点 目黒支店 普通預金 1234567 1,500,000円 現在の預金残高 1,380,000円 お引出し可能金額 この口座から振込・振営 この口座の入出金明細 1,470,000円 08月07日の預金残高 1,500,000円 07月末日の補金残高 日吉駅前営業部 普通預金 2345678 88,300,000円 現在の預金残高 残高情報欄 88,300,000円 お引出し可能金額 このロキから振込・振替 このロキの入出金明細 88,300,000円 08月07日の預金残高 88,300,000円 07月末日の預金残高 当座預金 2012年08月18日17時49分時点 当庄預金 3456789 1,500,100円 現在の補金残高 目黒支店 1,380,100円 お引出し可能金額 1,470,100円 08月07日の預金残高 このロ味から振込・振奮。このロ味の入出金明細 1,470,100円 08月07日の預金残高 1,500,100円 07月末日の預金残高 通知預金 ただ今の時間はサービスを行っておりません。 あしからずご了承下さい。[B0210] 納税準備預金 2012年08月18日17時49分時点 日吉駅前営業部 納税準備預金 7890123 1,500,300円 現在の預金残高 1,380,300円 お引出し可能金額 このロートを振込・振首 このローク入出金明細 1,470,300円 08月07日の預金残高 1,500,300円 07月末日の預金残高 各種ボタン ① 貯蓄預金 2012年08月18日17時49分時点 日吉駅前営業部 貯蓄預金 8901234 88,300,300円 現在の預金残高 88,300,300円 お引出し可能金額 の口座から振込・振替 この口座の入出金明細 88,300,300円 08月07日の預金残高 88.300.300円 07月末日の預金残高 トップページへ

① 各種ボタン説明

「この口座から振込・振替」→指定した口座から振込手続きを行う場合はこのボタンをクリックし、振込画面へ進みます。
 「この口座の入出金情報」→指定した口座の入出金情報をご確認する場合はこのボタンをクリックし、入出金明細照会画面へ進みます。

### 入出金明細照会

お客様の口座の入金や出金(振込や引落等)の情報(入出金明細情報)の照会を行うことができます。

#### グローバルナビゲーション操作 (サービスメニューボタン)

グローバルナビゲーションの [口座情報] → [入出金明細照会] をクリックして**照会条件の指定(オンライン)** へ進みます。

#### 照会条件の指定(オンライン)

入出金明細照会(オンライン)画面が表示されます。 入出金明細を照会する場合は、照会条件指定欄の「照会口座」、「照会期間」を入力します。過去に照会し た明細を照会する場合は、再照会欄に「照会期間」、「取引番号」を入力します。 入力完了後、「**照会する」**ボタンをクリックし、**照会結果の確認(オンライン)**へ進みます。 また、各種ボタンをクリックすることで、各業務画面へ進みます。

| 南面ID : BNY050                                                    |         |
|------------------------------------------------------------------|---------|
| 入出会明細昭会 (オンライン)                                                  |         |
| 開会条件を入力のうえ、「照会する」ボタンを押して下さい。                                     |         |
|                                                                  |         |
| ■ 照会口座 目展支店 普遍預金 1234567                                         |         |
| 残菌:1,000,000円(内积金细 13,000,000円)<br>08月08日13時52分時点                |         |
| 局会条件を変更する この口座から                                                 |         |
| 振込・振替                                                            | 谷裡ホタン ① |
|                                                                  |         |
| 最新の入出金明細                                                         |         |
| <ul> <li>現在入会はございません。</li> </ul>                                 |         |
| 08月07日15時00分時点                                                   |         |
| 照会条件指定 - 直近分(オンライン)                                              |         |
|                                                                  |         |
| 照会口座 目黑支店 普通預金 1234567                                           |         |
|                                                                  |         |
| 《最新 5 当日 5 最近1週間 5 当月 5 前月 5 全期間                                 | 昭会冬姓欄   |
|                                                                  |         |
| ○日付を指定する<br>01 回 月 01 回 日<br>○○○○○○○○○○○○○○○○○○○○○○○○○○○○○○○○○○○ |         |
| 再開会 過去に開会した時継を照会したい場合は、開会期間を選択して下さい。                             |         |
| с Ш B                                                            |         |
| C 日付を指定する<br>이 크 <sub>月</sub> 이 크 日 ()).                         | 再照会欄    |
| 取引番号 ~                                                           |         |
|                                                                  |         |
| 照会する                                                             | 照会する    |
|                                                                  |         |
| ( 戻る ) ( ) ( ) ( ) ( ) ( ) ( ) ( ) ( ) ( )                       |         |

① 各種ボタン説明

・「この口座から振込・振替」→指定した口座から振込手続きを行いたい場合にはこのボタンをクリックし、振込画面へ進みます。

注 トップページや残高照会から移動してきた場合、初期表示として選択した口座についての明細が表示されます。グローバルナビ ゲーションから遷移してきた場合、明細の初期表示はされません。

### 照会結果の確認(オンライン)

### 入出金明細欄の内容をご確認ください。

|            |                      |                                                |             |              |      |               | MUNITO . DIVITO |      |       |      |
|------------|----------------------|------------------------------------------------|-------------|--------------|------|---------------|-----------------|------|-------|------|
| 入出金        | 明細照会(                | オンライン)                                         |             |              |      |               |                 |      |       |      |
| 願会条件を      | 入力のうえ、「              | 願会する」 ボタンを押し                                   | て下さい。       |              |      |               |                 | _    |       |      |
| PD-0-CWH   | BRtt                 | #湯藤奈 4004567                                   |             |              |      |               |                 |      |       |      |
| 開始に        | 日燕文店<br>弘高:13,00     | 普通加田 1234567<br>0,000円 (内沢金和 13,000            | .000円)      |              |      |               |                 |      |       |      |
|            |                      |                                                |             |              |      | 0             | 8月08日13時52分時点   |      |       |      |
| 照会条件       | 特を変更する               |                                                |             |              |      |               | この口屋から          |      |       |      |
|            |                      |                                                |             |              |      |               | 1007 . 20日      |      |       |      |
| L∎¥≦on 1   |                      |                                                |             |              |      |               |                 | 1    |       |      |
| 1 368/1002 | ∧щ <del>щи</del> ние |                                                |             |              |      |               |                 |      |       |      |
| 番号         | 日付                   |                                                | お支払い金額      | お預入金額        | 取引   | 摘要            |                 | 41   |       |      |
| 001        | 08月28日99             |                                                | 10,000円     | -            | 出金   | 7-9909<br>123 |                 |      |       |      |
| 002        | 08月29日分<br>08月29日级   |                                                | 10,000PJ    | -            | 出金   | NTT#-9        |                 |      |       |      |
| 003        | 08月30日分              |                                                | _           | 12,520,000円  | 振込入金 |               |                 |      | ┤ 入出金 | ἑ明細欄 |
|            | 06/430(2)%           |                                                | 20.000円     | 12,520,000円  |      |               |                 |      |       |      |
| 台时         |                      |                                                | 20,00013    | 12,520,00013 |      |               |                 | 4I - |       |      |
| 強高         |                      |                                                |             |              |      |               | 13,000,000      | 9    |       |      |
|            |                      |                                                |             |              |      |               | 08月07日15時00分時   | 4    |       |      |
|            |                      |                                                | ( there is  | Marca Mill   |      |               |                 |      |       |      |
|            |                      |                                                | / Bl0054+   | 100001H      |      |               |                 |      |       |      |
| 1800       | 生活字 一直の              | (+>=<>)                                        |             |              |      |               |                 |      |       |      |
|            |                      |                                                |             |              |      |               |                 |      |       |      |
|            |                      |                                                |             | _            |      |               |                 |      |       |      |
|            | 服会口座                 | 目黒文店 普通預金1                                     | 234567      | -            |      |               |                 |      |       |      |
|            | 服会期間                 | ●最新 ○当日 ○                                      | C 最近1週間 ○当月 | 目 〇前月 〇全期    | 600  |               |                 |      |       |      |
|            |                      | C                                              |             |              |      |               |                 |      |       |      |
|            |                      | ○日付指定範囲<br>01 = 01 =                           |             | 01 -         |      |               |                 |      |       |      |
|            |                      |                                                | [[]] ~ 二 月  |              |      |               |                 |      |       |      |
|            |                      | ●日付を指定する                                       |             |              |      |               |                 |      |       |      |
|            |                      |                                                |             |              |      |               |                 |      |       |      |
|            |                      |                                                |             |              |      |               |                 |      |       |      |
|            | 再願会                  | 過去に留会した明細を留                                    | 会したい場合は、協会制 | 間を選択して下さい。   |      |               |                 |      |       |      |
|            |                      | CHE                                            |             |              |      |               |                 |      |       |      |
|            |                      |                                                |             |              |      |               |                 |      |       |      |
|            |                      | <ul> <li>C 日付を指定する</li> <li>01 - 01</li> </ul> | -           |              |      |               |                 |      |       |      |
|            |                      |                                                | 100         |              |      |               |                 |      |       |      |
|            |                      | 取引番号                                           | ~           |              |      |               |                 |      |       |      |
|            |                      |                                                |             | ¥            |      |               |                 |      |       |      |
|            |                      |                                                | 827-        | <b>⇔</b> #Z  |      |               |                 |      |       |      |
|            |                      |                                                |             | <u>.</u>     |      |               |                 |      |       |      |
|            |                      |                                                |             |              |      |               |                 | _    |       |      |
|            | 戻る                   |                                                |             |              |      |               |                 |      |       |      |
| -          |                      |                                                |             |              |      |               |                 |      |       |      |

# 資金移動

### 振込

お客様の口座から振込を行うことができます。 グローバルナビゲーション操作 (サービスメニューボタン)

グローバルナビゲーションの[振込・振替]→[振込]をクリックしてください。

### 振込方法の選択

Г

振込(振込方法選択)画面が表示されます。

新しく振込先を指定する場合は、「振込先を指定」ボタンをクリックし、振込先金融機関の検索へ進みます。

登録済みの振込先から指定する場合は、指定する振込先の「選択」ボタンをクリックしてください。

| 画刊10.70                                                                                                    |                                       |
|----------------------------------------------------------------------------------------------------|---------------------------------------|
|                                                                                                    |                                       |
| 引落口座選択 振込方法選択 振込先全尉機関選択 振込先支店選択 振込金額入力 振込内容確認 振込完了                                                                                                    |                                       |
| ーー<br>振込方法を選択して下さい。                                                                                                    |                                       |
| 引落口座情報 大塚支店 普通預金 1234567 500,000円 残高<br>500,000円 内訳金額                                                                                                    |                                       |
| 振込先口座情報                                                                                                    |                                       |
| 新しい振込先を指定                                                                                                    |                                       |
| 振込先を指定<br>新規に振込先を指定します                                                                                                    | 「「「「「「」」」」」」                          |
|                                                                                                    | 「派込元を相足                               |
|                                                                                                    |                                       |
| 受取人番号 振込先を確決                                                                                                    | ───────────────────────────────────── |
| <ul> <li>ご注意     ・ 都度指定口座への振込を実施する場合、メール通知パスワードが必要です。     お客様が登録した口座の「道択」ボタンを押した後、または「振込先を指定」ボタンを押した後に、メール通知パスワードが活置されます。     なお、発行されたメール通知パスワードはお客様がログアウトされるか、または、メール通知パスワード     が再度発行されるまで有効です。     ※プロパイダーの事情によりメールが遅延する場合があります。 </li> </ul> |                                       |
| 振替先口座情報                                                                                                    |                                       |
| 選択 <mark>泉岳寺駅前支店 普遍預金 0123456</mark>                                                                                                    | —選択                                   |
| 選択 日吉駅前営業所 普遍預金 9876543                                                                                                    |                                       |
|                                                                                                    |                                       |
|                                                                                                    |                                       |
| 選択      受职人名 アクラータロリ     4444銀行 新宿支店     低考 家庭用     低考 家庭用     低考 家庭用     近照込日 2012年02月01日                                                                                                    |                                       |
| 前六-ジ 1 次六-シ                                                                                                    |                                       |
| <ul> <li>⑦ 要確認: 口座確認ができていません。口座情報が変更されていないかご確認下さい。</li> <li>▲ 注意: お客さまが登録後、一度もお振込されていない口座です。</li> </ul>                                                                                                    |                                       |
| <ul> <li>ただ今、振込・振替先口座の確認を行うことができません。振込・振替先口座をご指定の際は十分なご確認のうえ、お取引下さい。詳しくは本サービスのお問合せ窓口へご開会下さい。</li> </ul>                                                                                                    |                                       |
| 戻る                                                                                                    |                                       |

### 振込先金融機関の検索

振込(振込先金融機関検索)画面が表示されます。

すでにご登録済みの金融機関から選択する場合は、登録済みの金融機関からご希望の金融機関を選択して ください。

新たに金融機関を選択する場合は、フリーワード欄に検索文字を入力して、「**検索」**ボタンをクリックし、 **振込先金融機関の選択**へ進みます。

以前に振込先金融機関に指定した金融機関を、振込先に指定する場合は、最近の振込先金融機関のリンク をクリックしてください。

50音から金融機関を検索する場合は、検索する文字ボタンをクリックし、振込先金融機関の選択へ進みます。

|                                      |                  |               |          |              |             |            |      |     |       |           |                      | ■ (町1D :       | BKM005 |      |             |     |    |   |
|--------------------------------------|------------------|---------------|----------|--------------|-------------|------------|------|-----|-------|-----------|----------------------|----------------|--------|------|-------------|-----|----|---|
| 振込(振込先金)                             | 融機関検             | 索)            |          |              |             |            |      |     |       |           |                      |                |        |      |             |     |    |   |
| 引落口座選択 〉 振込力                         | 方法遣択             | 辰込先金          | 融機関道     | 訳)協          | 入先支店证       | 踧〉振        | 込金額入 | カ〉振 | 人內容確認 | :〉振込完     | 7                    |                |        |      |             |     |    |   |
| 振込先の金融機関を指定                          | して下さい。           | ,             |          |              |             |            |      |     |       |           |                      |                |        |      |             |     |    |   |
| 引落口座情報                               | 大塚支店             |               |          | 普通           | 積金          | 123        | 4567 |     |       |           | 500,000P<br>500,000P | 9 残高<br>9 内訳金額 |        |      |             |     |    |   |
| 振込先口座情報                              |                  |               |          |              |             |            |      |     |       |           |                      |                |        |      |             |     |    |   |
|                                      |                  |               |          |              |             |            |      |     |       |           |                      |                |        |      |             |     |    |   |
| 登録済みの金融機                             | 関から選             | 択             |          |              |             |            |      |     |       |           |                      |                |        |      |             |     |    |   |
|                                      |                  |               |          |              |             |            |      |     |       |           |                      |                |        | 登録   | 済み          | の金融 | 機関 | ] |
|                                      |                  |               |          |              |             |            |      |     |       |           |                      |                |        |      |             |     |    |   |
|                                      |                  |               |          |              |             |            |      |     |       |           |                      |                |        |      |             |     |    |   |
|                                      |                  |               |          |              |             |            |      |     |       |           |                      |                |        |      |             |     |    |   |
| 新しい全融機関を                             | 選択               |               |          |              |             |            |      |     |       |           |                      |                |        |      |             |     |    |   |
|                                      | 赤 (ふきま           | (1) 888-(7) : | =+_/+«   | ¢-≅+#158     |             | <b>č</b> 1 |      |     |       |           |                      |                |        |      |             |     |    |   |
| 100-0-149                            | त्रः ( उद्यस्य श | 浅(元) (日)      | dk/21dk3 |              | 労」— I<br>検索 | _          |      |     |       |           |                      |                |        | ーフリ  | ノーワ         | ード欄 |    |   |
| 最近の振込先金編                             | 映機関力が            | ろ選択           |          |              |             |            |      |     |       |           | 1                    |                |        |      |             |     |    |   |
| <u>5555銀行</u> <u>3333銀</u>           | <u>47 6666</u>   | 銀行 7          | 7773銀行   | <u>F 111</u> | 1銀行         |            |      |     |       |           |                      |                |        | 最近   | ī<br>の<br>振 | 込先金 | 融機 | 関 |
| 50音で検索                               |                  |               |          |              |             |            |      |     |       |           | 1                    |                |        |      |             |     |    |   |
| ゆ すべて                                | ア                | カ             | サ        | タ            | ナ           | Л          | マ    | ヤ   | ∍     | ヮ         |                      |                |        |      |             |     |    |   |
| <ul> <li>取行</li> <li>信用金庫</li> </ul> | イ                | ‡             | シ        | チ            | =           | Ł          | 2    |     | ע     |           |                      |                |        |      |             |     |    |   |
| C 信用組合                               | •                | ク             | ス        | ッ            | र           | 7          | 4    | 1   | JL    | $\square$ |                      |                |        |      |             |     |    |   |
| ○ 農協・漁協                              |                  | ケ             | +7       | Ţ            | ネ           |            | ×    |     |       |           |                      |                |        |      |             |     |    |   |
|                                      |                  | 2             |          | -            | 1           | <br>       |      |     |       |           |                      |                |        | 50音ね | 金壶          | 1   |    |   |
|                                      | 1                |               | _بر_     | - P          |             | 71         | t    |     |       |           |                      |                |        |      | ~ //        |     |    |   |
| =7                                   |                  |               |          |              |             |            |      |     |       |           |                      |                |        |      |             |     |    |   |
| 戻 <sup>3</sup>                       |                  |               |          |              |             |            |      |     |       |           |                      |                |        |      |             |     |    |   |

### 振込先金融機関の選択

振込(振込先金融機関選択)画面が表示されます。

ご利用可能な振込先金融機関一覧が表示されますので、この中から指定する金融機関の「**選択」**ボタンを クリックし、**振込先支店の検索**へ進みます。

|                                       |              |                   | <b></b>                      | BID : BKMUU6 |    |
|---------------------------------------|--------------|-------------------|------------------------------|--------------|----|
| 振込(振込先金融機関選択)                         |              |                   |                              |              |    |
| 引落口座選択〉振込方法選択〉振込先金融                   | 機関選択         | 店選択 👌 振込金額入力 👌 振込 | 内容確認  振込完了                   |              |    |
| 振込先の金融機関を選択して下さい。                     |              |                   |                              |              |    |
| 引落口座情報 大塚支店                           | 普通           | 1234567           | 500,000円 残高<br>500,000円 取引可能 | 額            |    |
| +                                     |              |                   |                              |              |    |
| 振込先口座情報                               |              |                   |                              |              |    |
|                                       |              |                   |                              |              |    |
| ┃振込先の金融機関を選択<br>金融機関を選択するか、キーワードの絞り込み | をして下さい。      |                   |                              |              |    |
| <b>金融機関の種類 ◎</b> すべて ◎ 銀行 ◎           | 信用金庫 💿 信用維   | 目合 ◎ 労働金庫 ◎ 農協・   | 魚協                           |              |    |
| キーワード入力 エ                             |              | 検索                |                              |              |    |
|                                       |              | 一方在田治坐位同知会神会。     | <u> </u>                     |              |    |
|                                       |              |                   | •                            |              | 医顶 |
| 選択 金融機関コード 9991 金融機関                  | 洛 エヌ・ティ・ティ・デ | 一夕信用組合            |                              |              |    |
| 選択 金融機関コード 9992 金融機関                  | 洛 エヌ・ティ・ティ・デ | 一夕信用農業協同組合連合      | È                            |              |    |
| 選択 金融機関コード 9993 金融機関                  | 名 エヌ・ティ・ティ・デ | ータ労働金庫            |                              |              |    |
|                                       |              |                   |                              |              |    |
| 選択 金融機関□-ド 9994 金融機関                  | 洛 エヌ・ティ・ティ・デ | 一夕農業協同組合          |                              |              |    |
| 選択 金融機関コード 9995 金融機関                  | 洛 エヌ・ティ・ティ・デ | ータみらい信用金庫         |                              |              |    |
| 選択 金融機関コード 9996 金融機関                  | 洛 エヌ・ティ・ティ・デ | 一夕信用組合            |                              |              |    |
|                                       |              |                   |                              |              |    |
| <u>選択</u> 金融機関コード 9997 金融機関           | 洛 エヌ・ティ・ティ・デ | 「ータ鉄道信用組合         |                              |              |    |
| 選択 金融機関コード 9998 金融機関                  | 洛 エヌ・ティ・ティ・デ | ータみらい農業協同組合       |                              |              |    |
|                                       |              |                   |                              |              |    |
| 戻る                                    |              |                   |                              |              |    |

振込(振込先支店検索)画面が表示されます。

支店名をフリーワードで検索する場合は、フリーワード欄に検索文字を入力後に「**検索」**ボタンをクリックして、**振込先支店の選択**へ進みます。

50音から支店名を検索する場合は、検索する文字のボタンをクリックし、**振込先支店の選択**へ進みます。 以前に振込先支店に指定した支店を、振込先に指定する場合は、最近の振込先支店のリンクをクリックし てください。

|                      |                               |            |              |                     |         |                   | 画面ID                        | : BKM007 |            |
|----------------------|-------------------------------|------------|--------------|---------------------|---------|-------------------|-----------------------------|----------|------------|
| 振込(振込先す              | と店検索)<br><sup>入方法選択 \</sup> 振 | 込先金融料      | 機關選択         | 认先支店選               | 况 振込金額  | 人力 \ 振込内容確認 \ 振込完 | 7                           |          |            |
| 辰込先の支店を検索し           | て下さい。                         |            |              |                     |         | 03/20012020       |                             |          |            |
| 引落口座情報               | 大塚支店                          |            | 普通           | ā                   | 1234567 | 5)<br>5(          | 00,000円 残高<br>00,000円 取引可能額 |          |            |
| 振込先口座情報              | 振込先行                          | 金融機関名      | 1111銀行       | ī                   |         |                   |                             |          |            |
| 振込先の支店を              | 選択                            |            |              |                     |         |                   |                             |          |            |
| フリーワードで              | で検索(支店                        | 名または       | は支店コー        | ド)<br><sub>検索</sub> |         |                   |                             |          | フリーワード欄    |
| ┃最近の振込先す<br>新宿支店 新宿東 | を店から選択<br>口支店 新橋              | 、<br>支店 目期 | <u>黒支店</u> 泉 | <u>岳寺支店</u>         |         |                   |                             |          | ― 最近の振込先支店 |
| 50音で検索               |                               |            |              |                     |         |                   |                             |          |            |
| アカ                   | サタ                            | ナ          | 八、           | マヤ                  | ラ       | 7                 |                             |          |            |
| イキ                   | シチ                            | =          | E            | 2                   | U       |                   |                             |          |            |
| ウク                   | スツ                            | ヌ          | 7 1          | <u>ь</u>            | ル       |                   |                             |          |            |
| エケ                   | セテ                            | ネ          | ~ >          | χ                   | V       |                   |                             |          |            |
| オコ                   | ソト                            | ノ          | ホ₹           | E 3                 |         |                   |                             |          | 50日快系      |
| 戻る                   |                               |            |              |                     |         |                   |                             |          |            |

### 振込先支店の選択

振込(振込先支店選択)画面が表示されます。

ご利用可能な振込先支店一覧が表示されますので、この中から振込先に指定する支店の「**選択」**ボタンを クリックし、振込先口座の指定、振込金額の入力へ進みます。

|               |                     |                        |            |               |                    | 画面ID:BKM008 |   |    |
|---------------|---------------------|------------------------|------------|---------------|--------------------|-------------|---|----|
| 振込(振込先支店邊     | 髶択)                 |                        |            |               |                    |             |   |    |
| 引落口座選択 / 振込方法 | 5選択 〉振込先金融機関選       | <mark>択</mark> 振込先支店選打 | R 振込金額入力 > | 振込内容確認 〉 振込完了 | ]                  |             |   |    |
| 最込先の支店を選択して下る | さい。                 |                        |            |               |                    |             |   |    |
| 引落口座情報        | 大塚支店                | 普通                     | 1234567    | 500<br>500    | ,000円残福<br>,000円取引 | ā<br> 可能額   |   |    |
| 振込先口座情報       | 振込先金融機関名 11         | 11銀行                   |            |               |                    |             |   |    |
| 振込先の支店を選択     |                     |                        |            |               |                    |             |   |    |
| を店を選択するか、キーワ・ | ードの絞り込みをして下さ        | L1.                    |            |               |                    |             |   |    |
| キーワード入力 新     | f                   |                        | 検索         |               |                    |             |   |    |
| 選択 支店コード 00   | 01 支店名 新宿支店         |                        |            |               |                    |             | _ | 選折 |
| 選択 支店コード 00   | 02 支店名 <b>新宿東口支</b> | 店                      |            |               |                    |             |   |    |
| 選択 支店コード 00   | 03 支店名 <b>新橋支店</b>  |                        |            |               |                    |             |   |    |
| 選択 支店コード 00   | 04 支店名 <b>新板橋支店</b> |                        |            |               |                    |             |   |    |
| 選択 支店コード 00   | 05 支店名 <b>新町支店</b>  |                        |            |               |                    |             |   |    |
| 選択 支店コード 00   | 06 支店名 <b>新潟支店</b>  |                        |            |               |                    |             |   |    |
| 選択 支店コード 00   | 07 支店名 <b>新川支店</b>  |                        |            |               |                    |             |   |    |
| 戻る            |                     |                        |            |               |                    |             |   |    |

### 振込先口座の指定、振込金額の入力

振込(振込金額入力)画面が表示されます。

振込先口座・金額指定欄の「科目」、「口座番号」、「受取人名」、「振込金額」、「振込指定日」、「振込メッセ ージ」を選択・入力して、「確認画面へ」ボタンをクリックしてください。 指定した振替先口座が存在しない場合は、**口座誤り**へ進みます。

|             |               |                         |                       | 画店                            | 面ID:BKM002 |   |
|-------------|---------------|-------------------------|-----------------------|-------------------------------|------------|---|
| 振认(振込金額)    | እ ታ)          |                         |                       |                               |            |   |
| 引落口座選択 \ 振辺 | 入方法選択 振込先金融機関 | 選択 振込先支                 | 吉選択 振込金額入力 振込内        | 容確認 \ 振込完了                    |            |   |
|             |               |                         |                       |                               |            |   |
| こした口座・金額を入  | カして下さい。       |                         |                       |                               |            |   |
| 引落口座情報      | 大塚支店          | 普通                      | 1234567               | 500,000円 残高<br>500,000円 取引可能會 | ξį.        |   |
| •           |               |                         |                       |                               |            |   |
| 振込先口座情報     | 受取人番号 1       | 23                      |                       |                               |            |   |
|             | 振込先金融機関名 1    | 111銀行                   |                       |                               |            |   |
|             | 振込先支店名 新      | 宿支店                     |                       |                               |            |   |
|             |               |                         |                       |                               |            |   |
| 振込先口座・振道    | 2情報の指定        |                         |                       |                               |            |   |
|             | [必須] 科目       | ◎ 普通                    |                       |                               |            |   |
|             |               | ○ 当座                    |                       |                               |            |   |
|             |               | ◎灯首                     |                       |                               |            |   |
|             | [必須] 口座番号     | (半角数字)                  |                       |                               |            |   |
|             |               | 1234567                 |                       |                               |            |   |
|             | 受取人名          | (半角英数力ぐ<br>(例) ウケトリ ルナ゙ | <i>'</i> カナ)          |                               |            |   |
|             |               |                         |                       |                               |            |   |
|             | [必須] 振込金額     | 都度指定は、一                 | -日限度額 10,000円、累計額 5,0 | 000円です。                       |            |   |
|             | [200]         | 事前登録(振辺                 | 。) は、一日限度額 100,000円、  | 累計額 0円です。                     |            |   |
|             |               | 振替は、一日限                 | 寝額 10,000円、累計額 1,000F | 9ेट्र.                        |            |   |
|             |               |                         | 12345678              | 90 円                          | →          | 指 |
|             | 振込指定日         | 2011年10月                | 03日(月) 💽 🛄 2011年10月:  | 10日(月)迄 指定可能                  |            |   |
|             | 振込メッセージ       | (半角英数力タ                 | "カナ)                  |                               |            |   |
|             |               | -                       |                       |                               |            |   |

確認画面へ

確認画面へ

振込(口座誤り)画面が表示されます。

内容を訂正する場合は各項目の右下の「**訂正する」**のリンクをクリックしてください。 振込を中止する場合は、「振込を中止する」ボタンをクリックし、トップページ画面へ戻ります。

|                                                                     | 画度       | ậΙD : ΒΚΜ020    |         |
|---------------------------------------------------------------------|----------|-----------------|---------|
| ┃振込(口座誤り)                                                           |          |                 |         |
| <ul> <li>ご指定の振込・振替先口座に該当する口座がご<br/>ご指定口座をご確認の上、再度お取引下さい。</li> </ul> |          |                 |         |
| 振込先口座情報                                                             |          |                 |         |
| 金融機関名                                                               | 1111銀行   |                 |         |
|                                                                     |          | <u>[訂正する]</u>   | _ 訂正する  |
| 支店名                                                                 | 新宿支店     |                 |         |
|                                                                     |          | <u>「訂正する」</u>   |         |
| 科目                                                                  | 普通預金     |                 |         |
| 口座番号                                                                | 0123456  |                 |         |
| 受取人名                                                                | ジセダイ ハナコ |                 |         |
|                                                                     |          | [ <u>\$][E]</u> |         |
|                                                                     | 振込を中止する  |                 | 振込を中止する |

### - 振込内容の確認

振込(振込内容確認)画面が表示されます。

振込内容欄の引落口座情報、振込先口座情報、注意事項の内容をご確認のうえ、よろしければ「確認チェ ックボックス」をチェックします。

次に、パスワード入力欄に「確認用パスワード」を入力して、「確定する」ボタンをクリックし、振込完了 へ進みます。

振込内容欄を変更する場合は、振込内容欄の右側の「訂正する」のリンクをクリックしてください。引落 口座の訂正へ進みます。

振込を中止する場合は、「振込を中止する」ボタンをクリックし、トップページ画面へ戻ります。

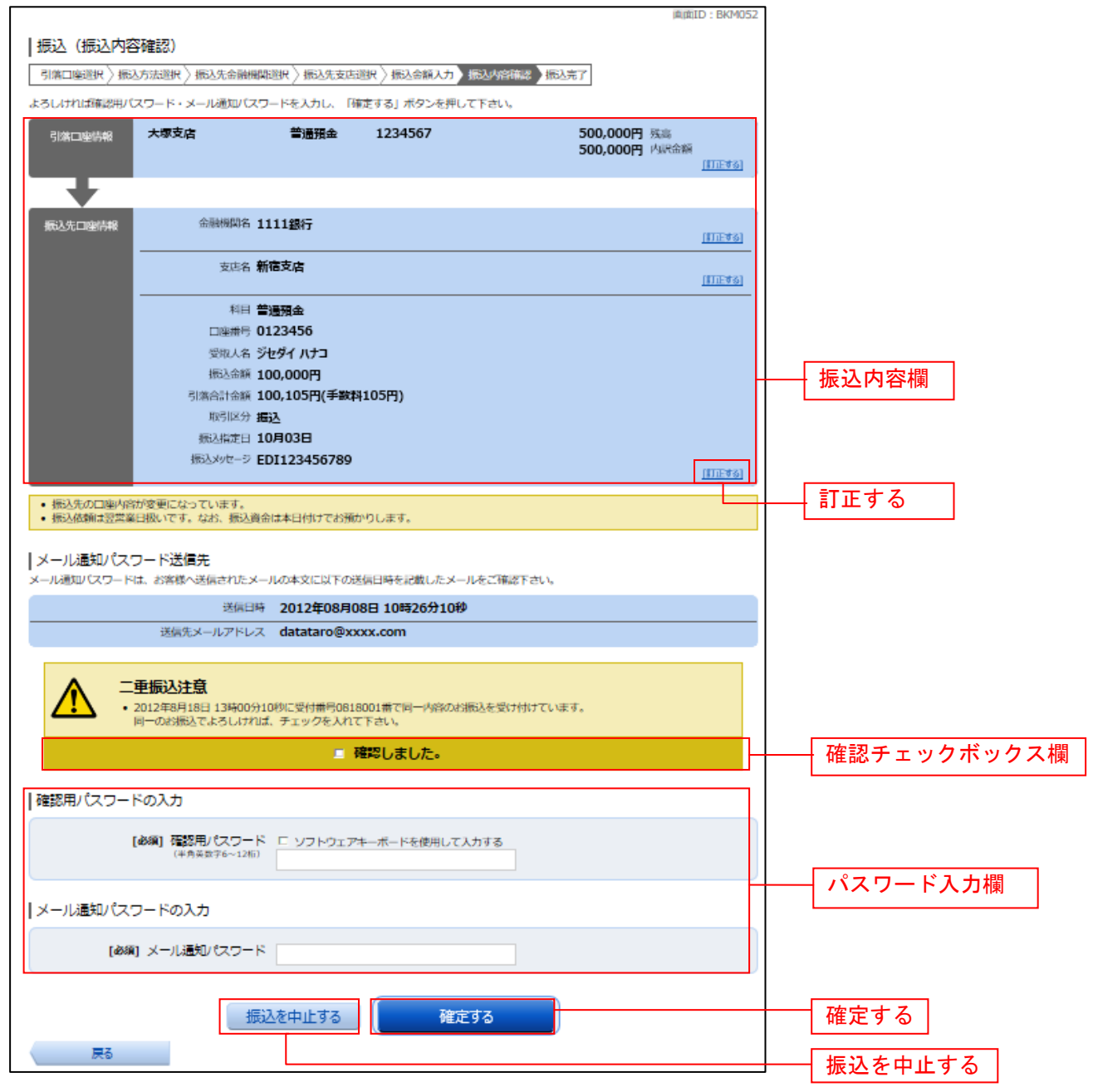

### | 引落口座の訂正

### 振込(引落口座訂正)画面が表示されます。 引落口座一覧の中から、引落口座に指定する口座の「訂正」ボタンをクリックしてください。 振込を中止する場合は「振込を中止する」ボタンをクリックし、トップページ画面へ戻ります。

| ┃振込(引落口座訂正)<br>引落口座を選択し、「訂正」ボタンを押<br>┃引落口座情報 | 申して下さい。             |         | ■ⅢID:RKM105                         |         |
|----------------------------------------------|---------------------|---------|-------------------------------------|---------|
| <b>訂正</b><br>大塚支店<br>残高確定日時 01月20日           | <b>普通</b><br>15時00分 | 1234567 | 500,000円 残高<br>500,000円 取引可能額       | ्र मिस् |
| <b>訂正 泉岳寺支店</b><br>残高確定日時 01月20日             | <b>普通</b><br>15時00分 | 0123456 | 300,000円 残高<br>300,000円 取引可能額       |         |
| 訂正 日書駅前営業所<br>残高確定日時 01月20日                  | <b>普通</b><br>15時00分 | 9876543 | 11,123,456円 残高<br>11,123,456円 取引可能額 |         |
| 戻る                                           |                     | 振込を中止する |                                     | 振込を中止する |

### 振込完了

Г

振込(振込完了)画面が表示されます。

確定した振込内容欄をご確認ください。

今回手続きした振込先を登録する場合は、「振込先の登録」ボタンをクリックし、振込先登録(登録内容 入力)、または振込先登録(登録内容確認)画面に進みます。

| 振込(振込完了)<br>引落口座選択 / 振込方法選択 / 振込先金剛<br>上記の内容で振込・振替を受け付けました。<br>受付番号は000001番です。<br>ありがとうございました。                                                                                                    | 機開選択 <mark>〉 振込先支店</mark> 》                                                                                 | 選択 〉 振込金額入力 〉 振込内容確認 〉 振込完了 | 画面ID:BKM004 |         |
|----------------------------------------------------------------------------------------------------|----------------------------------------------------------------------------------------------------|-----------------------------|-------------|---------|
| 引落口座情報大塚支店                                                                                                    | 普通預金                                                                                                    | 1234567                     |             |         |
| <b>—</b>                                                                                                    |                                                                                                    |                             |             |         |
| <ul> <li>(売込先口座情報</li> <li>金融機関</li> <li>支店4</li> <li>(日座番号</li> <li>受取人4</li> <li>(引落合計金</li> <li>(引落合計金</li> <li>(引流合計金</li> <li>(引流合計金</li> <li>(引流合計金</li> <li>(引流台注意</li> <li>(引流台注意</li> <li>(引流台注意</li> </ul> | 1111銀行<br>新宿支店<br>言通預金<br>0123456<br>ジセダイ ハナコ<br>100,000円<br>100,105円(手数)<br>振込<br>10月03日<br>2 EDI123456789 | 料 105円)                     |             | — 振込内容欄 |
| • 振込依頼は翌営業日扱いです。なお、振送                                                                                                    | 資金は本日付けでお預力                                                                                                 | かりします。                      |             |         |
| 振込・振替先を登録する場合は、「振込先の登                                                                                                    | 録」ボタンを押下して下                                                                                                 | 下さい。                        |             | トップページへ |
|                                                                                                    | 振込先の登録                                                                                                    | トップページへ                     |             |         |
|                                                                                                    |                                                                                                    |                             |             | 振込先の登録① |

① 提供機関が振込先の登録ボタンを提供している場合は表示されます。

### 振込・振替の照会・依頼取消

過去に手続きを行った振込・振替のご依頼内容を照会できます。また、振込・振替依頼の取消を行うこと ができます。

グローバルナビゲーション操作 (サービスメニューボタン)

グローバルナビゲーションの[振込・振替]→[振込振替の照会・取消]をクリックし、**一覧表示**へ進み ます。

一覧表示

ご依頼内容の照会・取消(振込・振替 一覧)画面が表示されます。 ご依頼内容の詳細をご覧になる場合は、ご依頼内容の一覧の中から、照会する依頼内容の「詳細」ボタン をクリックし、内容の照会へ進みます。

ご依頼内容を取り消す場合には、「取消」ボタンをクリックしてくだあい。

|                                                                                                    | gID : BNS050 |    |
|----------------------------------------------------------------------------------------------------|--------------|----|
| ご依頼内容の照会・取消(振込・振替 一覧)<br>詳細の確認、取消を行う場合は、取引機のホタンを選択して下さい。                                                                                                    | -ジを印刷する      |    |
| ご休頼内容の一覧                                                                                                    |              |    |
| 2012年03月01日~                                                                                                    |              |    |
| 引落口座による絞り込み すべて  マ  再表示                                                                                                    |              |    |
| (全21件) 並べ替え: 受付日時▼ <u>引落口座</u>                                                                                                    |              |    |
| ぼ細 受取人名 アンサーゴロウ 受付番号 0331004 受付日時 2012年03月31日 13時30分     預入金額 30,000円      間落口座 豊洲支店 普通 0980012                                                                                                    | 取消           | 取消 |
| 受付中 処理指定日 2012年03月16日 取引 振込                                                                                                    |              |    |
|                                                                                                    | 取消           |    |
| <u>処理</u> 中 処理指定日 2012年03月16日 取引 振替                                                                                                    |              | 詳細 |
| 史観人名             -             受約人名             -             受約人名             -             - | 取消           |    |
| 処理指定日 2012年03月17日 取引 振込                                                                                                    |              |    |
|                                                                                                    | 取消           |    |
|                                                                                                    |              |    |
| 詳細     文成人名 イダケクログ 文明論寺 0514001 文明日時 2012年12月14日 15時30万     預入金額 30,240,0000円     引席口座 泉岳寺駅前支店 普通 1234567     加速性本能     加速性をは 2012年12月19日     おおは 年間                                                                                                    | 取消           |    |
|                                                                                                    |              |    |
| 〈前ページ 1 2 3 4 5 次ページ                                                                                                    |              |    |
| トップページへ                                                                                                    |              |    |
|                                                                                                    |              | I  |

注 「取消」ボタンは取消が可能なご依頼内容のみクリックすることができます。

※「ページを印刷する」ボタンをクリックすることにより、表示されている内容を印刷することができます。

### 内容の照会

ご依頼内容の照会(振込・振替 内容照会)画面が表示されます。 依頼状況欄の内容をご確認ください。 ご依頼内容について、依頼の取消を行う場合は「ご依頼内容の取消確認へ」ボタンをクリックし、取消内 容の確認へ進みます。

| 画面ID: BNS051                                                                                                    |                |
|----------------------------------------------------------------------------------------------------|----------------|
| ┃ご依頼内容の照会(振込・振替 内容照会)<br>取消を行う場合は「ご依頼内容の取消確認へ」ボタンを押して下さい。                                                                                                    |                |
| 依賴状況                                                                                                    |                |
| 受付番号 0331000 受付日時 2012年03月31日 13時10分 メディア ブラウザ                                                                                                    |                |
| 依賴內容                                                                                                    |                |
| 引窓口座情報 豊洲支店 普通 0980012                                                                                                    |                |
|                                                                                                    |                |
| 安取人番号 11111         振込・振替先金融線間         方 - 夕銀行         名         第込・振替先金融線間         名         第込・振替先金融線間         名         第二         第二 | 一依頼状況欄         |
| ご依頼内容の取消確認へ                                                                                                    | ― 振込・振替依頼の取消確認 |
| 戻る                                                                                                    |                |

### 取消内容の確認

ご依頼内容の取消(振込・振替 取消確認)画面が表示されます。 取消内容欄の依頼状況、依頼内容をご確認のうえ、よろしければパスワード入力欄に「確認用パスワード」 を入力して、「取消を確定する」ボタンをクリックし、取消完了へ進みます。 取消を中止する場合は、「取消を中止する」ボタンをクリックし、ご依頼内容の照会・取消(振込・振替 一

取消を中止する場合は、「**取消を中止する」**ホタンをクリックし、こ**依頼内容の照会・取消(振込・振奋 ─ 覧)画面**へ戻ります。 \_\_\_\_\_

|                                      |                                                        | 画直                 | ID : BNT050 |           |
|--------------------------------------|--------------------------------------------------------|--------------------|-------------|-----------|
| ┃ご依頼内容の!<br>振込・振替内容をご確<br>「取消を確定する」オ | 取消(振込・振替 取消確認)<br>認のうえ、よろしければ認用パスワードを入す<br>パタンを押して下さい。 | JU.                |             |           |
| 依頼状況                                 |                                                        |                    |             |           |
|                                      | 受付番号 1110011 受付日時 2012年                                | 303月31日 13時00分     |             |           |
| 依頼内容                                 |                                                        |                    |             |           |
| 引落口座情報                               | 大塚支店 普通預金                                              | 1234567            |             |           |
|                                      |                                                        |                    |             |           |
| 振込·振替先<br>口座情報                       | 受取人番号 111<br>金融機開名 1111銀行                              |                    |             |           |
|                                      | 支店名 新宿支店                                               |                    |             |           |
|                                      | 科目 普通預金<br>□座番号 0123456                                |                    |             |           |
|                                      | 受取人名ジセダイハナコ                                            |                    |             | - 取消内谷欄   |
|                                      | 金額 100,000円                                            |                    |             |           |
|                                      | 5)落合計金額 100,105円(手数料<br>日付 指定日 10月03日                  | <sup>1</sup> 105円) |             |           |
|                                      | 取引区分振込                                                 |                    |             |           |
|                                      | 振込火セージ EDI123456789                                    |                    |             |           |
| • 振込依頼は翌営第                           | 第日扱いです。                                                |                    |             |           |
| 確認用パスワー                              | ドの入力                                                   |                    |             |           |
|                                      | [必須] 確認用パスワード □ ソフトウェア<br>(半角英数字6~12桁)                 | キーボードを使用して入力する     |             | パスワード入力欄  |
|                                      |                                                        |                    |             |           |
|                                      | 取消を中止する                                                | 取消を確定する            |             | 取消を確定する   |
| 戻る                                   |                                                        |                    |             |           |
|                                      |                                                        |                    |             | → 取消を中止する |

取消完了

ご依頼内容の取消(振込・振替 取消完了)画面が表示されます。取消した依頼内容欄をご確認ください。

| ご依頼内容の月<br>ご指定の振込依頼を取<br>ご利用ありがとうござ | 収消(振込・振替<br>消しました。<br>いました。                                                          | 取消完了)                                                                                                    |         |  | 画面ID : BNT051 |         |
|-------------------------------------|--------------------------------------------------------------------------------------|----------------------------------------------------------------------------------------------------|---------|--|---------------|---------|
| 依頼状況                                |                                                                                      |                                                                                                    |         |  |               |         |
|                                     | 受付番号 03310                                                                           | 00                                                                                                    |         |  |               |         |
| 1 th are shown                      |                                                                                      |                                                                                                    |         |  |               | 1 依賴內谷禰 |
| 引落口座情報                              | 大塚支店                                                                                 | 普通預金                                                                                                    | 1234567 |  |               |         |
|                                     |                                                                                      |                                                                                                    |         |  |               |         |
| 振込·振替先<br>口座情報                      | 受取人番<br>金融機関<br>支店<br>科<br>口座番<br>受取人<br>名<br>で<br>合計金<br>引落合計金<br>取引区<br>振引区<br>振引区 | 号 111<br>名 1111銀行<br>名 新宿支店<br>目 普通預金<br>号 0123456<br>名 ジセダイ ハナコ<br>額 100,000円<br>額 100,105円(手数料<br>付 指定日 10月03日<br>分 振込<br>ジ EDI123456789 | 1105円)  |  |               |         |
| IL                                  |                                                                                      | ご依頼                                                                                                    | 内容の内容一覧 |  |               |         |

|                                                                                                    | 振込前都度登録                                                                        |                                           |
|----------------------------------------------------------------------------------------------------|--------------------------------------------------------------------------------|-------------------------------------------|
| お客様からの振込先口座の新規登                                                                                                   | き録を行うことができます。                                                                  |                                           |
| グローバルナビゲーション損                                                                                                    | 桑作 (サービスメニューボタン)                                                               |                                           |
| グローバルナビゲーションの[振<br>へ進みます。                                                                                         | 辰込・振替]→[振込先登録]をクリッ                                                             | クし、 <b>登録済み振込先口座の選択</b>                   |
| 登録済み振込先口座の選択                                                                                                    |                                                                                |                                           |
| 振込先一覧(一覧表示)画面が表<br>振込先を登録する場合は、 <b>「追加</b> :<br>振込先情報の一覧より備考と依頼                                                   | €示されます。<br><b>登録」</b> ボタンをクリックし、 <b>振込先登</b> ∯<br>頁人の編集を行う場合には、「 <b>編集」</b> リ∶ | <b>禄(引落口座選択)</b> へ進みます。<br>ンクをクリックしてください。 |
| 振込先一覧(一覧表示)<br>・振込先の登録を行う場合は、「追加登録」ボタンを押して下る<br>・振込先の削除を行う場合は、削除する振込先を選択して「削除<br>・振込先の登録内容の編集を行う場合は、編集する振込先の「別    | 画面ID:<br>さい。<br>除するJ ボタンを押して下さい。<br>電集J ボタンを押して下さい。                            | BFL001                                    |
| ●登録済みの振込口座                                                                                                    |                                                                                |                                           |
| (王イ川) (日イ・ ) (三) (三) (三) (三) (三) (三) (三) (三) (三) (                                                                | 0100001<br>登録日 2010年04月01日<br>最終振込日 2012年02月01日                                |                                           |
| 受取人名 アンサー シロウ<br>△△銀行 △△△△支店 普通 0<br>備考 家族口座 [編集]<br>依頼人名 ジセダイ タロウ [編集]<br>② 要確認                                  | 0100002<br>登録日 2010年03月01日<br>最終振込日                                            |                                           |
| 受取人名 アンサー サブロウ<br>○ 銀行 ○ 支店 普通 0<br>備考 家族口座 [編集]<br>依頼人名 ジセダイ タロウ [編集]                                            | 0100003<br>登録日 2010年02月01日<br>最終振込日 2012年02月01日                                |                                           |
| 受取人名 アンサーシロウ<br>データ銀行 泉岳寺支店<br>借考 家族口座 [編集]<br>依頼人名 ジセダイタロウ 福集]                                                   | 0100011<br>登録日 2010年01月01日<br>最終振込日 2012年05月01日                                |                                           |
| 受助人名 アンサー ゴロウ<br>データ銀行 泉岳寺支店<br>備考 家族口座 [編集]<br>ジセダイ タロク                                                          | 2009年12月01日<br>年05月01日                                                         |                                           |
| 交<br>データ銀い<br>備考 家族口座 [編集]<br>依頼人名 ジセダイ タロウ [編集]                                                                  | 0100051<br>登録日 2009年10月01日<br>最終振込日 2012年02月01日                                |                                           |
| 受取人名 アンサー ジュウベエ<br>データ銀行 泉岳寺支店 普通<br>備考 家族口座 [編集]<br>依頼人名 ジセダイ タロウ 編集]                                            | 0100061<br>登録日 1999年12月31日<br>最終振込日 2000年01月04日                                |                                           |
| 前ページ 1                                                                                                    | 2 3 4 5 XX-9                                                                   | ■33 ● 登録済み振込口座欄                           |
| (グ 要標誌: か選択欄に表示されている事込先口座は、お客さま)<br>一度もお振り込みされていない口座です。<br>▲ 注意: が選択欄に表示されている事以手口座は、口座確認<br>口座情報が変更されていないかご確認下さい。 | か登録使、<br>ができていません。                                                             |                                           |
| 「加水マンクローモムン四川の支ま水                                                                                                 | 追加登録                                                                           | 追加登録                                      |

トップページへ

### **振込先登録(引落口座選択**)

振込前都度登録(引落口座選択)画面が表示されます。 引落口座情報欄の中から、引落に指定する口座の「選択」ボタンをクリックし、金融機関検索へ進みます。

|                                                                                 | 画面ID:BFR101 |           |
|---------------------------------------------------------------------------------|-------------|-----------|
| 振込前都度登録(引落口座選択)                                                                 |             |           |
| 引落口座遊訳 金融機関選択 支店選択 口座情報入力 登録内容確認 登録综了                                           |             |           |
| 引落口座を選択して下さい。<br>「超択」ボタンが押下不可状態になっている引落口座は振込先として登録できる上限数に違しているため、追加登録はできません<br> | <i>ί</i> ν₀ |           |
| ┃引落□座情報                                                                         |             |           |
| <u>選択</u> 泉岳寺支店 普通 0000110                                                      |             | — 引落口座情報欄 |
| 選択 三田支店 普通 0000111                                                              |             |           |
| <u> 選択</u> 日吉駅前営業部 普通 0000112                                                   |             |           |
| 戻る                                                                              |             |           |
|                                                                                 |             |           |

#### 金融機関検索

振込前都度登録(金融機関検索)画面が表示されます。

当信組を選択する場合は、当信組を選択し、支店検索へ進みます。

新たに金融機関を選択する場合はフリーワード欄にキーワードを入力して、「**検索」**ボタンをクリックし、 金融機関選択へ進みます。

金融機関名のカナ頭文字を指定して金融機関を検索する場合は、「50音」ボタンをクリックし、金融機関 選へ進みます。

|                       |              |      |       |              |      |          |   |   |    | 画面ID:BFR001 |         |
|-----------------------|--------------|------|-------|--------------|------|----------|---|---|----|-------------|---------|
| 振込前都度登録               | (金融          | 幾関検  | 索)    |              |      |          |   |   |    |             |         |
| 加込元こして登録する玉           | 甜爆用个的        | 最近して | NGU.  |              |      |          |   |   |    |             |         |
| 登録済みの金融機              | 関から扱         | 辰込先を | 指定す   | 3            |      |          |   |   |    |             |         |
|                       |              |      |       |              |      |          |   |   |    |             | 一七信知    |
|                       |              |      |       |              |      |          |   |   |    |             |         |
| 振込先の金融機関              | を探す          |      |       |              |      |          |   |   |    |             |         |
| フリーワードでも              | 食索(金         | 融機関  | 名また   | は金融t         | 幾関コー | - 1*)    |   |   |    |             | フリーワード欄 |
|                       |              |      |       |              | 検索   |          |   |   |    |             |         |
| 最近の振込先金属              | 連機関力         | ら選択  |       |              |      | _        |   |   |    | <br>        | 検索      |
| 8888銀行 3333銀          | 行 <u>999</u> | 9銀行  | 7777銀 | 년 <u>111</u> | 1銀行  |          |   |   |    |             |         |
| ┃50音で検索               |              |      |       |              |      |          |   |   |    |             |         |
| <ul><li>すべて</li></ul> | ア            | カ    | サ     | タ            | ナ    | 八        | マ | ヤ | ラワ |             |         |
| ○ 銀行<br>○ 信用金庫        | イ            | #    | 37    | Ŧ            | -    | F        | 3 |   |    |             |         |
| ○ 信用組合                |              |      | _     |              |      |          |   |   |    |             |         |
| ○ 労働金庫                | 9            | 2    | ~     | <u> </u>     | ×    | 2        | Д | 그 |    |             |         |
| ○ 震協・漁協               | I            | ケ    | セ     | テ            | ネ    | $\wedge$ | × |   |    |             |         |
|                       | オ            |      | У     | $\vdash$     | ノ    | 木        | Ŧ | Э |    |             |         |
|                       |              |      |       |              |      |          |   |   |    |             | 50音     |
| 戻る                    |              |      |       |              |      |          |   |   |    |             |         |

### 金融機関選択

振込前都度登録(金融機関選択)画面が表示されます。 フリーワードエリアにキーワードを入力して、「検索」ボタンをクリックすることで、金融機関を再度検索 することができます。

金融機関一覧の登録する金融機関の「選択」ボタンをクリックし、支店検索へ進みます。

| 画面ID:BFR002                                                  |           |
|--------------------------------------------------------------|-----------|
| ┃振込前都度登録(金融機関選択)<br>金融機関を選択して下さい。                            |           |
| ┃振込先の金融機関を選択                                                 |           |
| 金融機関の種類で数り込んだり、金融機関名の一部を検索できます。<br>振込先の金融機関が表示されましたら選択して下さい。 |           |
| 金融機関の種類 ◎ すべて ○ 銀行 ○ 信用金庫 ○ 信用組合 ○ 労働金庫 ○ 農協・漁協              | 金融機関種類選択欄 |
| 楼                                                            |           |
| 選択 金融機関名 エヌ・ティ・テータ信用漁業協同組合連合会 金融機関コード 1111                   |           |
| 選択 金融機勝名 エヌ・ティ・テータ信用組合 金融機勝□-ド 2222                          |           |
| 選択 金融機勝名 エヌ・ティ・テータ信用農業協同組合連合会 金融機関ユード 3333                   | 金融機関一覧    |
| <u>選択</u> 金融機関名 エヌ・ティ・ティ・データ労働金庫 金融機関コード 4444                |           |
| 選択 金融機勝名 エヌ・ティ・テーク農業協同組合 金融機関□ード 5555                        |           |
| 選択 金融機時名 エヌ・ティ・テータ信用金庫 金融機関コード 6666                          |           |
| 選択 金融機関名 エヌ・ティ・ティ・データみらい信用組合 金融機関コード 7777                    | フリーワードエリア |
| 選択 金融機則名 エヌ・ティ・テーク鉄道信用組合 金融機則コード 8888                        |           |
| 金融機能名 エス・ティ・テータみらい農業協同組合 金融機能コード 9999                        |           |
|                                                              |           |
| <b>天</b> る                                                   |           |

### 支店検索

振込前都度登録(支店検索)画面が表示されます。

振込先金融機関名欄をご確認ください。

フリーワードを入力して支店名を検索する場合は、キーワードを入力後、「検索」ボタンをクリックし、支 店選択へ進みます。

最近の振込で、振込先支店に指定した支店名を指定する場合、支店名リンクをクリックし、**口座情報の入** カへ進みます。

支店名のカナ頭文字を指定して支店を検索する場合は、「50音」ボタンをクリックし、**支店選択**へ進みます。

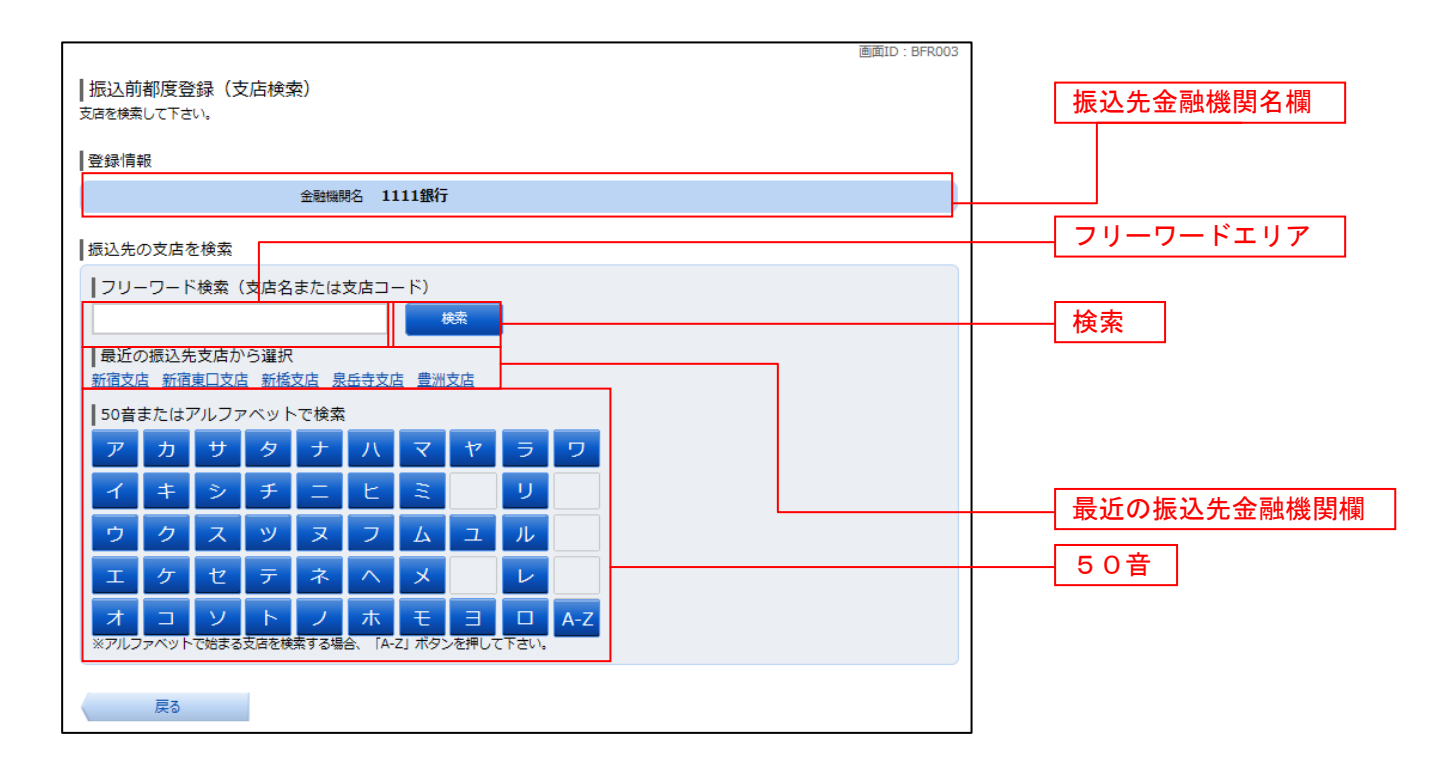

### 支店選択

振込前都度登録(支店選択)画面が表示されます。

フリーワードエリアにキーワードを入力し、「検索」ボタンをクリックすることで、支店名を再度検索することができます。

支店名一覧の振込先に指定したい支店の「選択」ボタンをクリックし、口座情報の入力へ進みます。

| 振込前都度登録(支店選択)<br>振込先の支店を選択して下さい。                                    |                   |
|---------------------------------------------------------------------|-------------------|
| ┃ 登録情報                                                              |                   |
| 金融機與名 1111銀行                                                        | <u> フリーワードエリア</u> |
| 振込先の支店を検索       支済をリストから選択して下さい。支持名の一部から約込みを行うこともできます。       絞り込み検索 | —— 検索             |
| 送出 支店名 新宿支店 支店□-ド 001                                               |                   |
| 選択 支店名新宿東口支店 支店□-ド 002                                              |                   |
| 選択 支店名 新橋支店 支店□-ド 003                                               |                   |
| 選択 支店名 新板橋支店 支店コード 004                                              |                   |
| 選択 支店名 新町支店 支店コード 005                                               |                   |
| 選択 支店名新潟支店 支店コード 006                                                | ──── 支店名一覧        |
| <u>選択</u><br><del>支命名 新州支店 支店⊐ ド 007</del>                          | 選択                |
| ₹₹                                                                  |                   |

#### □ 口座情報の入力

振込前都度登録(口座情報入力)画面が表示されます。 登録情報欄の科目のラジオボタンを選択、口座番号、受取人名、依頼人名、備考を入力して、「確定画面へ」 ボタンをクリックし、登録内容の確認へ進みます。

| 振込前都度登録(口座情報入力)<br>振込先口座情報を入力して下さい。 | 画面ID:BFR005                       |         |
|-------------------------------------|-----------------------------------|---------|
| 金融機関名支店名                            | 1111銀行<br>新宿支店                    |         |
| [必須] 科目                             | • <b>普通預金</b><br>C 当座預金<br>C 貯蓄預金 |         |
| [必須] 口座番号                           | (半角数字)                            |         |
| [ <b>866]</b> 受取人名                  | (半角カタカナ・英数)<br>(例)ウケトリ ハナコ        | 振込先登録情報 |
| 備考                                  | (全角文字)                            | 登録情報欄   |
| 戻る                                  | 確認画面へ                             | 確定画面へ   |

### 登録内容の確認

振込前都度登録(登録内容確認)画面が表示されます。 振込先金融機関を訂正したい場合は、振込先金融機関の「訂正する」ボタンをクリックしてください。 振込先支店を訂正したい場合は、振込先支店の「訂正する」ボタンをクリックしてください。 口座情報を訂正したい場合は、口座情報の「訂正する」ボタンをクリックしてください。 内容をご確認のうえ、よろしければパスワード入力欄に「確認用パスワード欄」を入力して、「登録を確定 する」ボタンをクリックし、登録の完了へ進みます。 振込前都度登録を中止する場合は、「登録を中止する」ボタンをクリックしてください。

画面ID: BFR006 |振込前都度登録(登録内容確認) -既に登録されている振込先です。この振込先を登録しますか。 入力内容を確認のうえ、パスワードを入力して下さい。 登録情報 振込先金融機関名 訂正する 金融機関名 1111銀行 [ 訂正する ] 支店名 新宿支店 [訂正する] 振込先支店名 訂正する 科目 普通預金 口座番号 0123456 受取人名 ジセダイ ハナコ 口座情報 訂正する ा शास्त्र विक्र 備考 二重登録注意 <u>/</u> 既に登録されている振込先です。
 同一の振込先でよろしければチェックを入れて下さい。 確認チェックボックス欄 ☑ 確認しました。 確認用パスワードの入力 パスワード入力欄 [必須] 確認用パスワード □ ソフトウェアキーボードを使用して入力する (半角美歌字6~1215) 登録を中止する 登録を確定する 登録を確定する 戻る 登録を中止する

登録の完了

振込前都度登録(登録完了)画面が表示されます。 確定した内容をご確認ください。 **「振込先一覧画面へ」**ボタンをクリックしてください。

| ┃振込前都度登録(登録完了)<br>振込売ロ座情報の登録を受付けました。まりがとうご                                           | 画面ID:BFR007<br>ございました。                        |          |
|--------------------------------------------------------------------------------------|-----------------------------------------------|----------|
| ●登録情報                                                                                |                                               |          |
| 金融<br>東古名<br>科<br>목<br>-<br>-<br>-<br>-<br>-<br>-<br>-<br>-<br>-<br>-<br>-<br>-<br>- | 1111銀行<br>新宿支店<br>普遍預金<br>0123456<br>ジセダイ ハナコ | 登録情報欄    |
|                                                                                      | 振込先一覧画面へ                                      | 振込先一覧画面へ |

### 振込先編集内容の入力

振込先編集(変更内容入力)画面が表示されます。

変更内容入力欄で必要に応じて備考を入力し、「確定画面へ」ボタンをクリックして振込先編集内容の確認へ進みます。

| 画面ID:BFE00                                                   | 1 |          |
|--------------------------------------------------------------|---|----------|
| 振込先編集(変更内容人力)<br>振込先口座の変更内容を入力のうえ、「確認画面へ」ボタンを押して下さい。         |   |          |
| ↓ 探? 1 生口应信報                                                 | 1 |          |
|                                                              |   |          |
| 受取人名 アンサー クロウ<br>デーク銀行 泉岳寺支店 普通預金 0100001<br>登録日 2010年04月01日 |   | 振込先口座情報欄 |
| 最終振込日 2012年02月01日                                            |   |          |
|                                                              |   |          |
| 備考 (全角文字)                                                    |   | 変更内容入力欄  |
| ※振込先自体を変更する場合は、現在のお振込先情報を削除し、新規に登録して下さい。                     |   |          |
| 確認画面へ                                                        | - | 確定画面へ    |
| 戻る                                                           |   |          |

### 振込先編集内容の確認

振込先編集(変更内容確認)画面が表示されます。 振込先口座情報、登録内容(変更前)欄、登録内容(変更後)欄の内容をご確認のうえ、よろしければ、パス ワード入力欄に「確認用パスワード」を入力して、「変更を確定する」 ボタンをクリックし、振込先編集の完了へ進みます。 振込先編集を中止する場合には、「変更を中止する」をクリックしてください。

| 画面ID:BFE002                                                                    |                     |
|--------------------------------------------------------------------------------|---------------------|
| ┃振込先編集(変更内容確認)<br>編集内容を確認のうえ、パスワードを入力して下さい。                                    |                     |
| 振込先口座情報                                                                        |                     |
| 受取人名アンサークロウ<br>デーク銀行泉岳寺支店 普通預金 0100001<br>登録日 2010年04月01日<br>最終病込日 2012年02月01日 | 振込先口座情報欄            |
| ご登録内容(変更前)                                                                     | <u>冬</u> 得巾宓(亦百前) 擱 |
| 備考。家族口座                                                                        |                     |
| ご登録内容(変更後)                                                                     |                     |
| 備考 (変更なし)                                                                      | 登録内容(変更後)欄          |
| 確認用パスワードの入力                                                                    |                     |
| [必須] 確認用パスワード 「 ソフトウェアキーボードを使用して入力する<br>(半島東歌字6〜12%)                           | パスワード入力欄            |
| 変更を中止する 変更を確定する                                                                | 変更を確定する             |
| 戻る                                                                             | 変更を中止する             |

### 振込先編集の完了

振込先編集(変更完了)画面が表示されます。 振込先口座情報、登録内容(変更前)欄、登録内容(変更後)欄の内容をご確認ください。

| 画面ID : BFE003<br>振込先編集(変更完了)<br>振込先口座情報の変更を受け付けました。ありがとうございました。                   |            |
|-----------------------------------------------------------------------------------|------------|
| ┃振込先□座情報                                                                          |            |
| 受取人名 アンサー クロウ<br>デーク銀行 泉岳寺支店 普通預金 0100001<br>登録日 2010年04月01日<br>最終振込日 2012年02月01日 |            |
| ┃ご登録内容(変更前)                                                                       | 振込先口座情報欄   |
| 信考 家族口座                                                                           | 登録内容(変更前)欄 |
| 【ご登録内容(変更後)<br>備考 ( <b>変更なし)</b>                                                  | 登録内容(変更後)欄 |
| 振込先一覧画面へ                                                                          | 振込先一覧画面へ   |

|                                                                                                    | 振込り                                                                             | <b>先登録</b>                                                   |                            |                                        |                     |
|----------------------------------------------------------------------------------------------------|---------------------------------------------------------------------------------|--------------------------------------------------------------|----------------------------|----------------------------------------|---------------------|
| お客様が今回お振込をした挑                                                                                                    | 辰込先を、振込先として                                                                     | 登録することができる                                                   | ます。                        |                                        |                     |
| 振込(振込完了)画面書                                                                                                    | 桑作                                                                              |                                                              |                            |                                        |                     |
| 振込(振込完了)画面の振込                                                                                                    | 込先の登録をクリックし、                                                                    | 振込先の追加情報の                                                    | の登録∽                       | 、進みます。                                 |                     |
| 振込先の追加情報の登録                                                                                                    | 录                                                                               |                                                              |                            |                                        |                     |
| 振込先登録(登録内容入力)<br>振込先口座情報欄をご確認の<br><b>込先登録内容の確認</b> へ進みる<br>振込先登録を中止する場合に                                                        | 画面が表示されます。<br>Dうえ、追加情報欄の備ま<br>ます。<br>よ、 <b>「登録を中止する」</b> ポ                      | きに入力して、 <b>「確認</b><br>なンをクリックし、                              | <b>画面へ</b> _<br>トップ        | ボタンをクリックし<br>ページへ戻ります。                 | 、振                  |
| 振込先登録(登録内容入力)<br>追加情報を入力のうえ、「確認画面へ」ボタンを押して                                                                                      | 下さい。                                                                            | ان - تنتقلها                                                 | 1003                       |                                        |                     |
| ┃振込先口座情報                                                                                                    |                                                                                 |                                                              |                            |                                        |                     |
| 受取人名ネットタロウ<br>データ銀行泉岳寺支店 普通預金                                                                                                   | È 444444                                                                        |                                                              |                            | 「振為生口应情報想                              | _                   |
| ┃追加情報                                                                                                    |                                                                                 |                                                              |                            |                                        |                     |
| 備考(:                                                                                                    | 全角文字)                                                                           |                                                              |                            | 追加情報欄                                  |                     |
| 音録な                                                                                                    | 中止する 確認画面へ                                                                      |                                                              |                            | 確認画面へ                                  |                     |
|                                                                                                    |                                                                                 |                                                              |                            | 登碌を中止する                                |                     |
| 振込先登録(登録内容確認)<br>振込先口座情報欄、追加情報<br>クし、パスワード入力欄に<br>込先登録の完了へ進みます。<br>振込先登録を中止する場合(<br> 振込先登録(登録内容確認)<br>過加情報を確認のうえ、パスワードを入力して下さい。 | 画面が表示されます。<br><sup>報欄の内容をご確認のうだ。</sup><br>「確認用パスワード」をフ<br>は、 <b>「登録を中止する」</b> ボ | え、よろしければ、そ<br>、カして、「登録を確<br><sup>〔</sup> タンをクリックし、<br>画町D:B4 | 確認チュ<br><b>認する」</b><br>トップ | ⊑ックボックス欄をチ<br>  ボタンをクリックし<br>ページへ戻ります。 | - ェッ<br>ノ、 <b>振</b> |
| 受取人名ネットタロウ<br>データ銀行泉岳寺支店 普通預会                                                                                                   | 金 444444                                                                        |                                                              |                            | 振込先口座情報欄                               | ]                   |
| 1.10加信報                                                                                                    |                                                                                 |                                                              |                            |                                        |                     |
| 備考 特                                                                                                    | になし。                                                                            |                                                              |                            | 追加情報欄                                  |                     |
| 二重登録注意     ・既に登録されている振込先です。     同一の振込先でよるしければチェ                                                                                 | :ックを入れて下さい。                                                                     |                                                              |                            |                                        |                     |
|                                                                                                    | ☑ 確認しました。                                                                       |                                                              |                            | 確認チェックボッ                               | クス欄                 |
| 確認用パスワードの入力                                                                                                    |                                                                                 |                                                              |                            |                                        |                     |
| [ゆ須] 姫認用バスワード ロ<br>(半鳥貝数字6〜12桁)                                                                                                 | ソフトウェアキーボードを使用して入力する                                                            |                                                              |                            | パスワード入力欄                               |                     |
| 登録を                                                                                                    | 中止する 登録を確定する                                                                    |                                                              |                            | - 登録を確定する<br>                          |                     |
| 戻る                                                                                                    |                                                                                 |                                                              |                            | 登録を中止する                                |                     |

- - - -

### 振込先登録の完了

振込先登録(登録完了)画面が表示されます。 振込先口座情報欄、追加情報欄の内容をご確認ください。 「振込先一覧画面へ」ボタンをクリックすることで、振込先一覧(一覧表示)画面へ進むことができます。

| ■回回し. DP<br>振込先登録(登録完了)<br>振込先口座情報を登録しました。ありがとうございました。 | 1002 |            |
|--------------------------------------------------------|------|------------|
| 振込先口座情報                                                |      |            |
| 受取人名 ネット クロウ<br>デーク銀行 泉岳寺支店 普通預金 4444444               |      |            |
| 追加情報                                                   |      |            |
| 備考特になし                                                 |      | 振込先口座情報欄   |
| 振込先一覧画面へトップページへ                                        |      | 追加情報欄      |
|                                                        |      | — 振込先一覧画面へ |

振込先削除

登録済みの振込・振替先の削除を行うことができます。

グローバルナビゲーション操作 (サービスメニューボタン)

グローバルナビゲーションの[振込・振替]→[振込先登録]をクリックし、**登録済み振込先口座の選択** へ進みます。

#### | 登録済み振込先口座の選択

振込先一覧(一覧表示)画面が表示されます。

登録済み振込口座の削除を行う場合は、登録済み振込口座欄の削除する振込口座のチェックボックスをチ ェック後、「削除する」ボタンをクリックし、振込先削除口座の確定へ進みます。

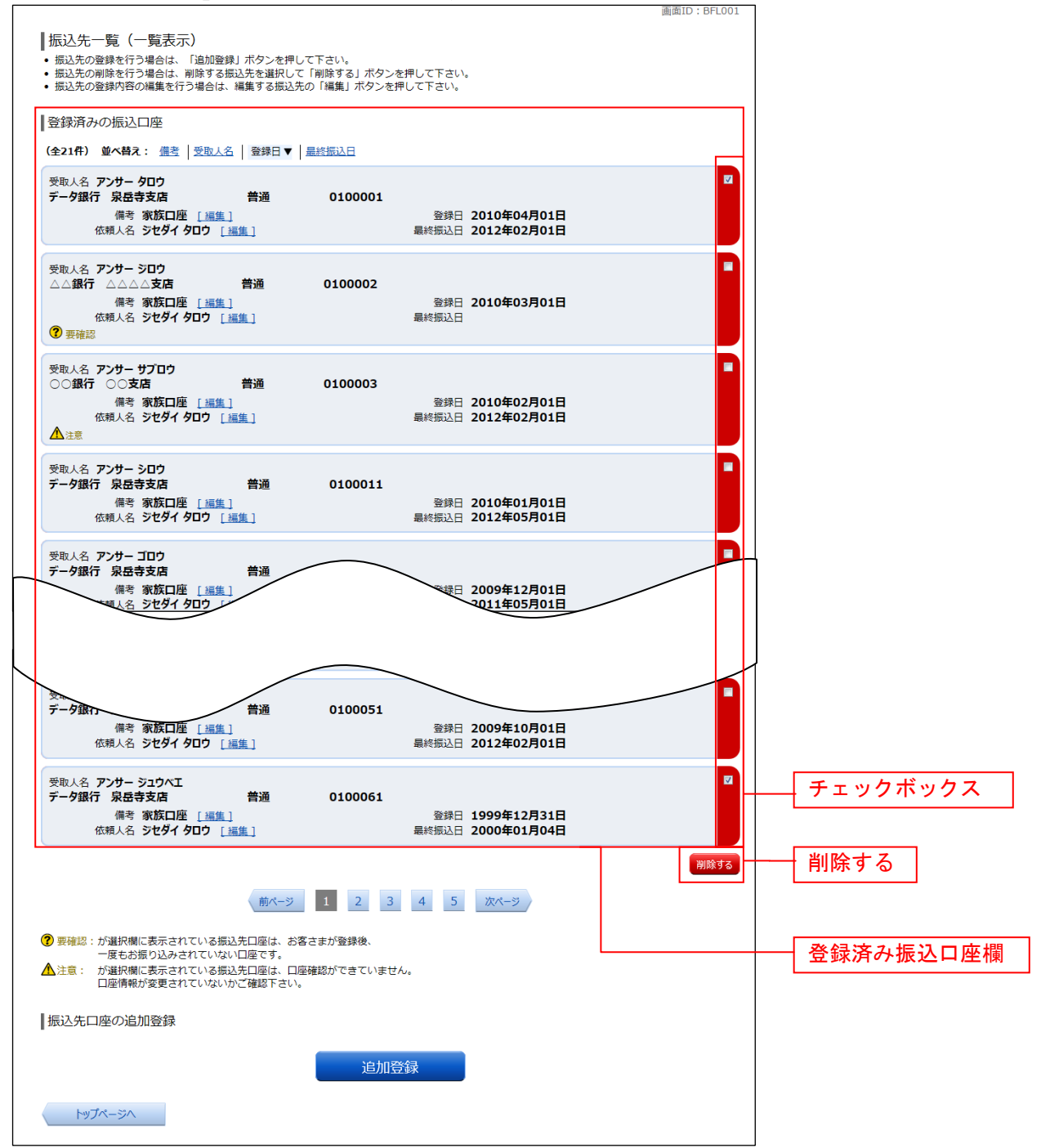

### 振込先削除口座の確定

振込先削除(削除内容確認)画面が表示されます。 振込先口座情報欄の内容をご確認のうえ、よろしければ、パスワード入力欄に「確認用パスワード」を入 力して、「削除を確定する」ボタンをクリックし、振込先口座削除完了へ進みます。 削除を中止する場合には、「削除を中止する」ボタンをクリックしてください。

| DIge                                                                                     | ) : BFS002 |
|------------------------------------------------------------------------------------------|------------|
| 振込先削除(削除内容確認)<br>削除内容を確認のうえ、パスワードを入力して下さい。                                               |            |
| 振込先口座情報                                                                                  |            |
| 受取人名 アンサークロウ<br>デーク銀行 泉岳寺支店 普通預金 0100001<br>備考 家族口座 登録日 2010年04月01日<br>最終街込日 2012年02月01日 |            |
| 受取人名 アンサーサプロウ<br>○○銀行 三田支店   普通預金 0100003                                                |            |
| ┃確認用パスワードの入力                                                                             |            |
| [参須] 確認用パスワード □ ソフトウェアキーボードを使用して入力する<br>(半角東部字6〜1216)                                    | パスワード入力欄   |
| <u>削除を中止する</u><br><u> 削除を確定する</u>                                                        |            |

### 振込先口座削除完了

振込先削除(削除完了)画面が表示されます。 削除内容をご確認ください。

| IJ<br>振<br>援 | 設立先削除(削除完了)<br>次口座情報の削除を受付けました。ま<br>認先口座情報 | 5りがとうございまし | た。      |                                      | 画面ID: 6F5003 |          |
|--------------|--------------------------------------------|------------|---------|--------------------------------------|--------------|----------|
| and the      | 受取人名 アンサー タロウ<br>データ銀行 泉岳寺支店<br>備考 家族口座    | 普通預金       | 0100001 | 登録日 2010年04月01日<br>最終振込日 2012年02月01日 |              |          |
|              | 8取人名 アンサー サブロウ<br>○○銀行 三田支店<br>備考 家族口座     | 普通預金       | 0100003 | 登録日 2010年02月01日<br>最終振込日 2012年02月01日 |              | 振込先口座情報欄 |
|              | 振込先一覧画面へ                                   |            |         |                                      |              |          |

# サービスご利用のヒント

用語集

### ログインID インターネットバンキングサービスにログインする際に入力していただく、お客様のお名前に代 わるものです。

- ログインパスワード インターネットバンキングサービスにログインする際に入力していただく、お客様がご本人であることを確認させていただくための重要な情報です。
- 確認用パスワード 取引時などに入力していただく、本人確認用のパスワードです。
- OTP
- ワンタイムパスワードの略称です。本人認証に利用する1回限りの使い捨てパスワードです。 ■ メール通知パスワード

パスワードをお客様が登録されたメールアドレスへ送信して本人認証を行うパスワードです。 ■ **トークン** 

OTPを表示する装置の名称です。ソフトウェアトークンの場合はトークンアプリを、ハードウ ェアトークンの場合は当信組より配布される専用の装置をトークンとして使用し、認証用のパス ワードを表示します。

### ご注意事項

#### ■ログインIDを忘れた

ログインIDをお忘れになるとログインできません。

マスターユーザ様にご連絡いただきましたうえで、<u>マスターユーザ様よりお取引店までご連絡く</u> ださい。

### ■ログインパスワードを忘れた

ログインパスワードをお忘れになるとログインできません。 マスターユーザ様にご連絡いただきましたうえで、<u>マスターユーザ様よりお取引店までご連絡く</u> ださい。

#### ■確認用パスワードを忘れた

確認用パスワードをお忘れになると様々なご登録事項の設定・変更、取引の承認がご利用になれな くなります。

マスターユーザ様にご連絡いただきましたうえで、<u>マスターユーザ様よりお取引店までご連絡く</u> ださい。

#### ■追加認証登録の内容を忘れた

マスターユーザ様にご連絡いただきましたうえで、<u>マスターユーザ様よりお取引店までご連絡く</u> ださい。

#### ■ログイン・確認用パスワードを間違えて入力した

パスワードを連続して誤入力すると、セキュリティ確保のため一定時間「あかぎインターネット・ モバイルバンキング」がご利用いただけなくなります。しばらく待って正しいログイン・確認用パ スワードを入力してください。

#### ■ログイン・確認用パスワードが無効になった

さらにパスワードを連続して誤入力すると、セキュリティ確保のためパスワードが無効になり、「あ かぎインターネット・モバイルバンキング」を閉塞させてご利用いただけなくなります。 サービス再開にあたっては、マスターユーザ様にご連絡いただきましたうえで、マスターユーザ様 よりお取引店までご連絡ください。

#### ■追加認証登録の内容を間違えて入力

連続して誤入力すると、セキュリティ確保のため一定時間「あかぎインターネット・モバイルバン キング」がご利用いただけなくなります。しばらく待って正しい内容を入力してください。 さらに連続して誤入力すると、セキュリティ確保のため<u>追加認証機能が無効</u>になり、「あかぎイン ターネット・モバイルバンキング」を閉塞させてご利用いただけなくなります。 サービス再開にあたっては、マスターユーザ様にご連絡いただきましたうえで、マスターユーザ様 よりお取引店までご連絡ください。